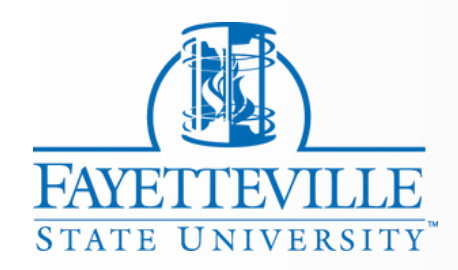

# EMPLOYEE PERSONNEL ACTION FORM (EPAF) **TRAINING 2025-2026**

THE OFFICE OF HUMAN RESOURCES **CJ BARBER BUILDING (LOWER LEVEL) FAYETTEVILLE STATE UNIVERSITY 1200 MURCHISON ROAD FAYETTEVILLE, NC 28301** 

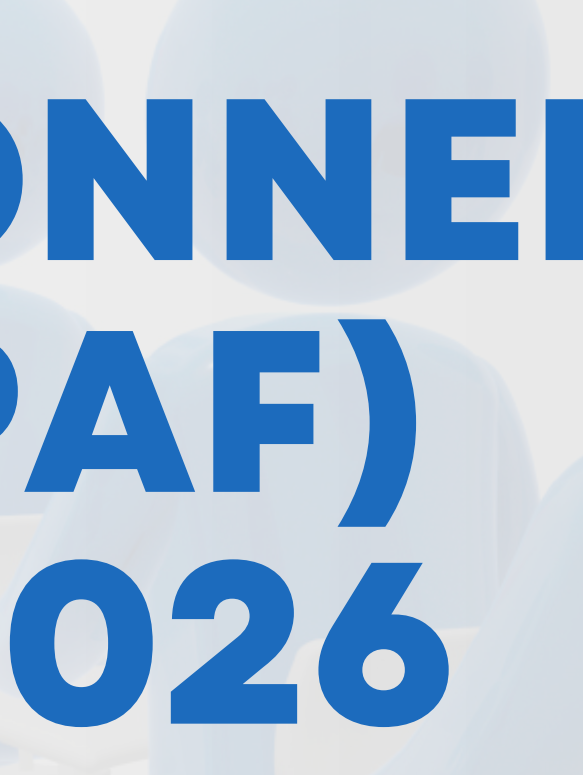

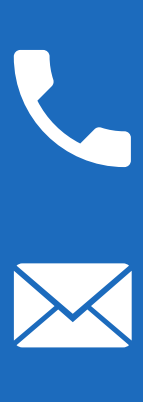

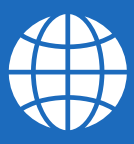

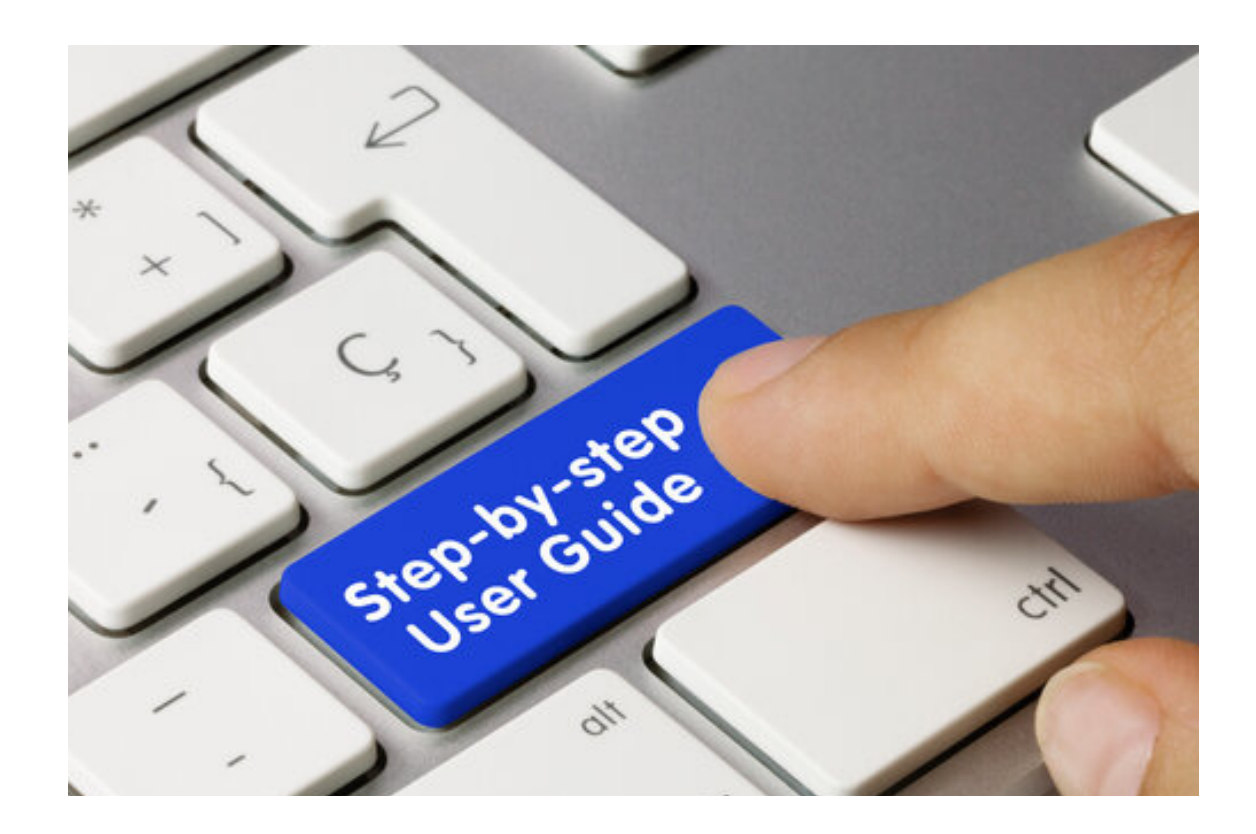

# **epaf user GUIDE:**

for the following faculty groups:

- Adjunct faculty rehired for teaching credit hour course/s.
- Permanent faculty teaching credit hour course as an overload.
- Permanent staff teaching credit hour courses as an extra duty.

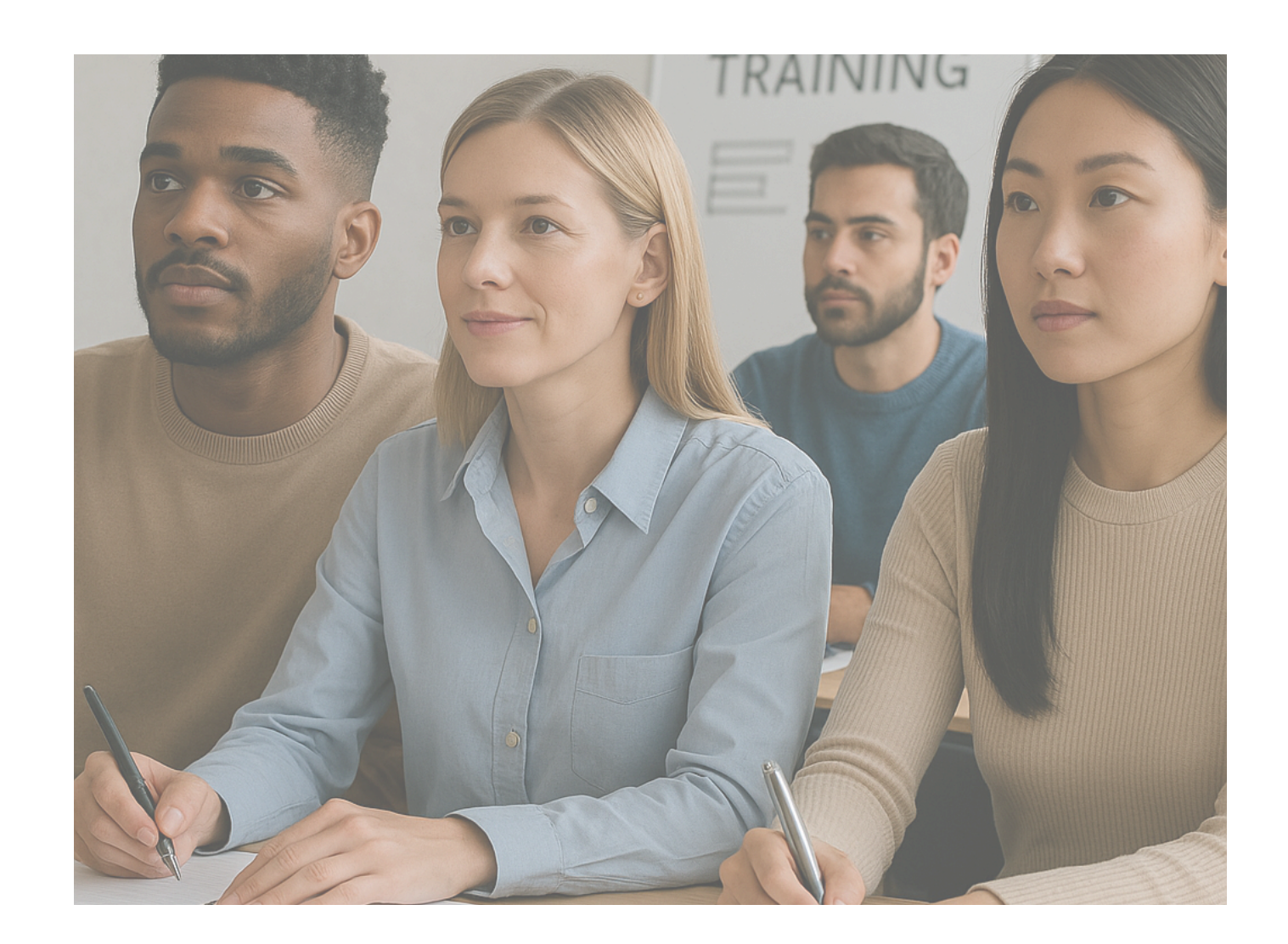

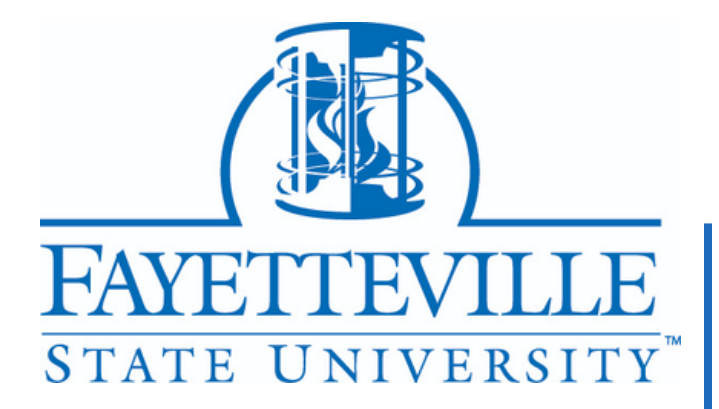

This guide should be utilized for all originators creating ePAFs

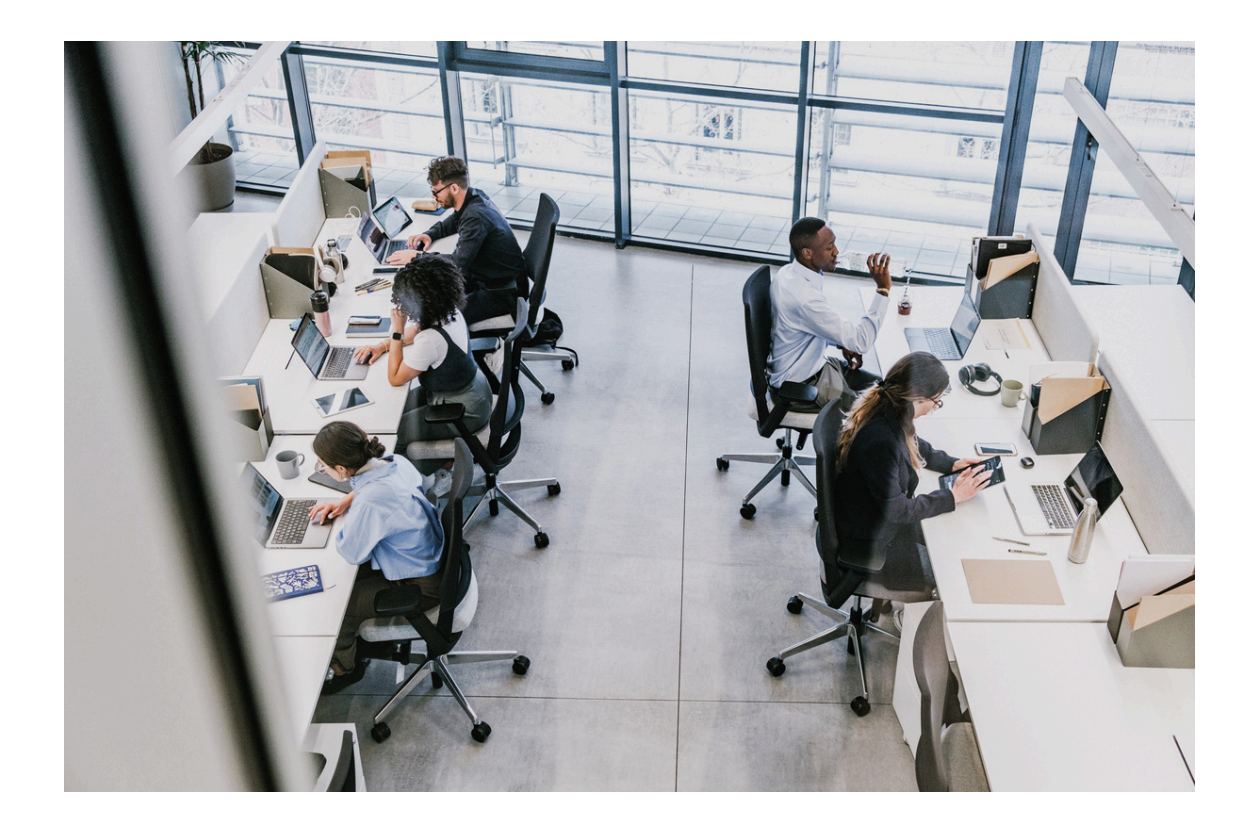

# What is an ePAF?

An Electronic Personnel Action Form (ePAF) is an application that allows departments to enter payment information for employees. It informs the payroll system who is being hired, their position, and the amount they should be paid.

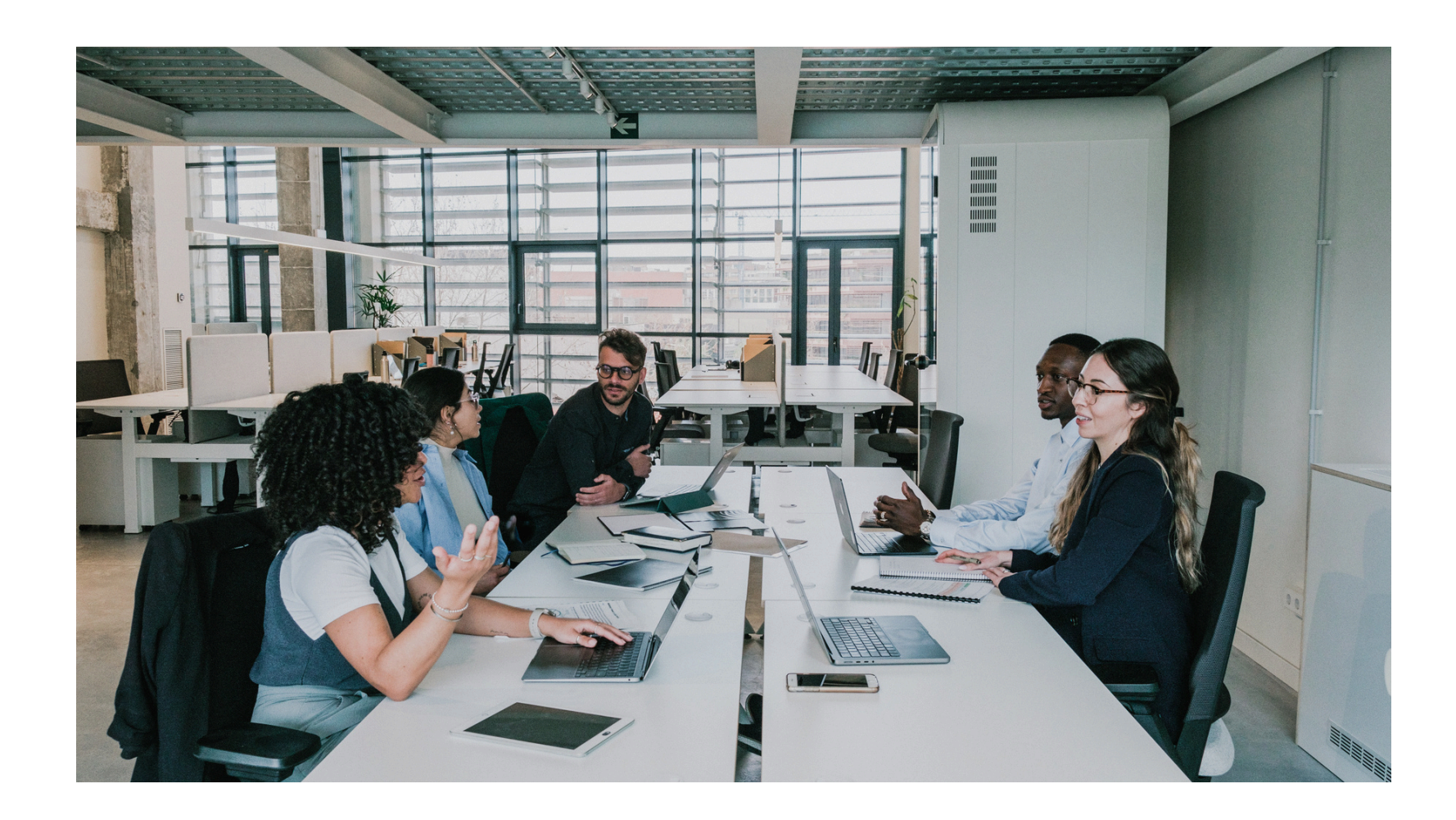

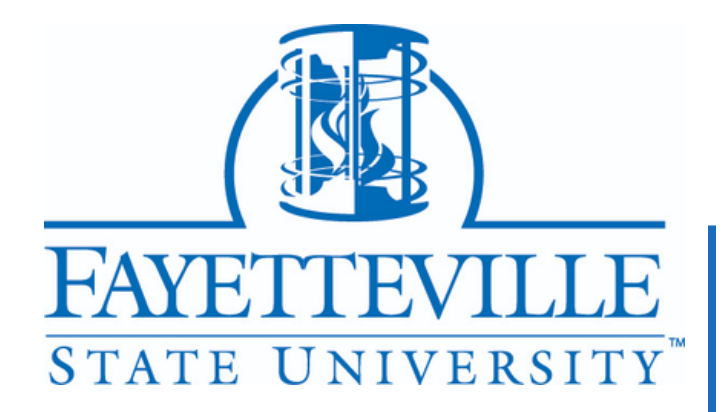

# Instructions: **Accessing the SUFFIX App**

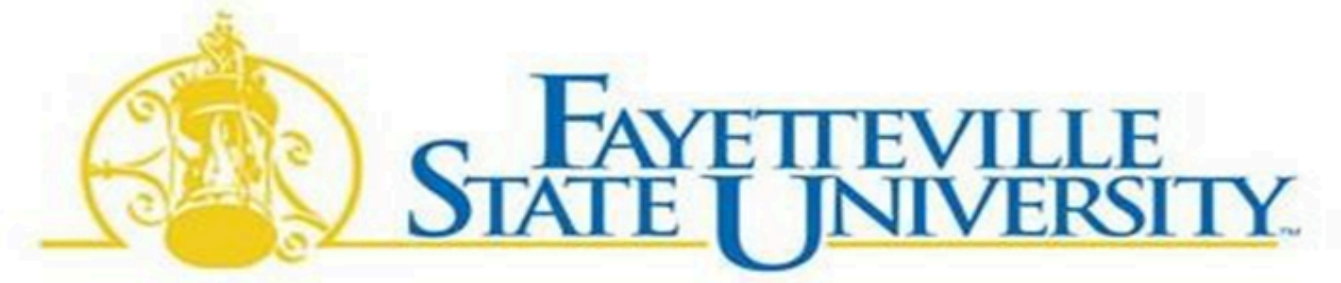

A Constituent Institution of The University of North Carolina

### **Adjunct Faculty EPAF - Next Job Suff**

Enter the employees BANNERID and the Position for the new contract. This app will return the NEXT SUFFIX AND FTE that must be entered the the EPAF.

|                | BannerID:                 |  |
|----------------|---------------------------|--|
|                | Position:                 |  |
|                | Credit Hours:             |  |
| Contract Term: | -Select TERM for Contract |  |

| S | u | b | m | it |  |
|---|---|---|---|----|--|
|   | - | - |   |    |  |

I.Open a new browser tab.

2. Navigate to and open the SUFFIX App.

3. The SUFFIX App will provide you with:

job processed.

EPAF.

processed.

you begin the EPAF process.

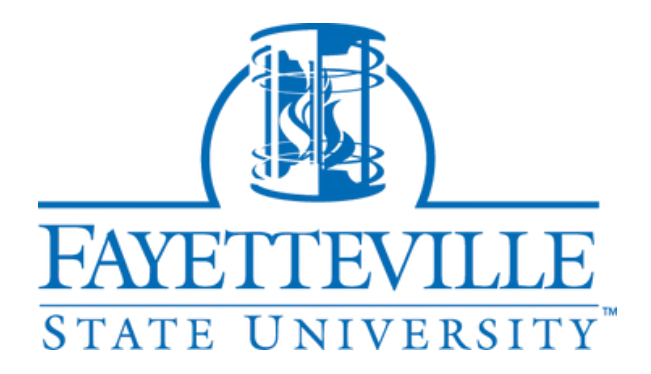

- The SUFFIX Number required to initiate the EPAF.
  - The job suffix is the job sequence number for each
- The FTE (Full-Time Equivalent) needed to complete the
  - The FTE is the employee's workload for each job
- Please make sure you have this information before

### LINK: SUFFIX APP

### **SUFFIX APP: Retrieving the SUFFIX and FTE**

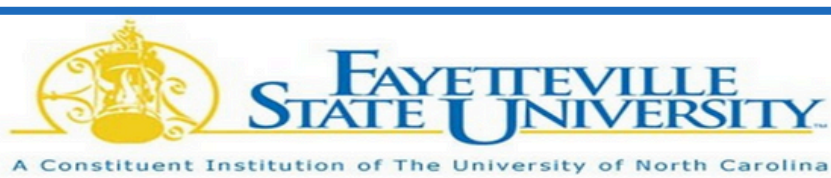

#### **Adjunct Faculty EPAF - Next Job Suff**

Enter the employees BANNERID and the Position for the new contract, This app will return the NEXT SUFFIX AND FTE that must be entered the the EPAF.

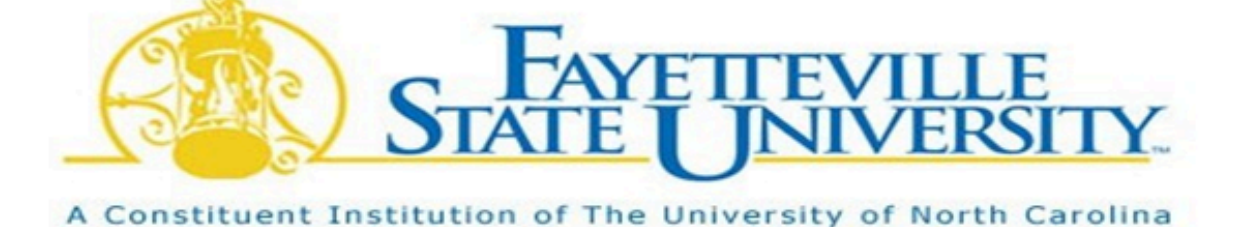

### **Adjunct Faculty EPAF - Next Job Suff**

Enter the employees BANNERID and the Position for the new contract. This app will return the NEXT SUFFIX AND FTE that must be entered the the EPAF.

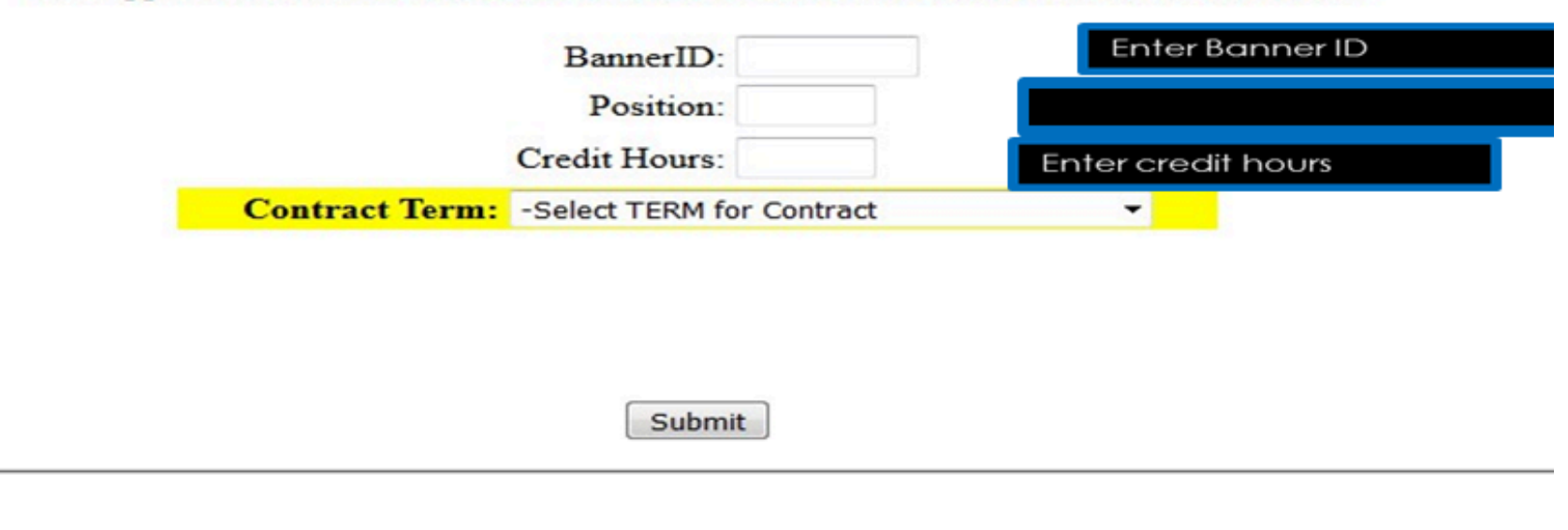

0.225 for 3 Credit Hours FTE Next Suffix for Milton J. Marshburn [830 position XC5165 is 01 [830616541] Current Employ Status= 'A' Continue with the EPAF Contract ! Submit

1. Enter the Faculty's Banner ID. 2. Enter the Position # (refer to the job position sheet on the next slide if unknown).

3. Enter the Credit Hours.

Insert FTE in NBAJOBS

section within the

ePAF

4. Select the Current Contract Term.

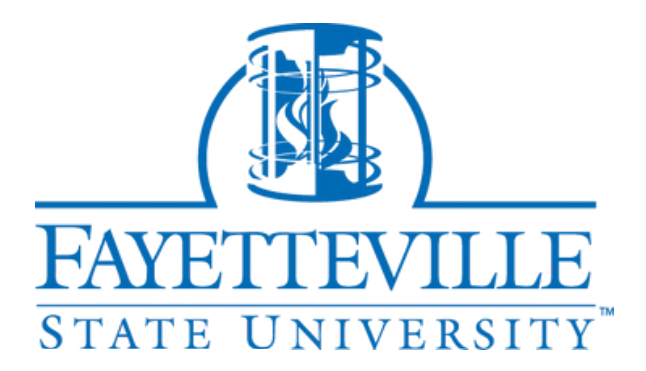

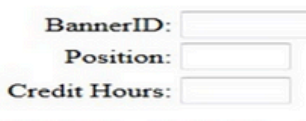

nsert new Suffix in Labor Distribution Update, LABOR section on the New ePAF Job Selection page

**PLEASE NOTE:** SUFFIXES AND FTES MAY VARY FOR EACH FACULTY MEMBER! **YOU WILL NEED TO COMPLETE THIS PROCESS** FOR EACH FACULTY MEMBER **INDIVIDUALLY!** 

# **EPAFS**: **POSITION NUMBERS**

- Each department is assigned a unique position number. (See Chart)
- **Position Numbers will always** 2 begin with an "FA" or "XC".
  - FA\*\*\*\* = Refers to all Adjunct (Part-Time) Faculty teaching courses as a primary duty.
  - **XC**\*\*\*\* = Refers to all Permanent Faculty teaching courses as an overload. = All Permanent Staff teaching courses as an extra duty.

#### ePAF Support Application

A position number, suffix (job sequence number) and FTE are needed to process an ePAF.

#### POSITION NUMBER

The following positions will be used for creating ePAFs when processing the hiring of the following types of employees: FALL & SPRING Semesters/Terms & MAYMESTER

- 4

#### DEPARTMENT / SCHOOL **Biological Sciences Chemistry Physic** Communications, Languages & Culture Criminal Justice English Government and History Mathematics & Computer Sciences Middle Grades, Second & Specialized Performing & Fine Arts Psychology Sociology Nursing Social Work Educational Leadership Elementary Education Accounting, Finance, Health Admin & Int Management, Marketing and Entrepren College of Business & Economics College of Business & Economic

Summer School University College

#### SUMMER SCHOOL Sessions

- Adjunct faculty rehire appointments FA5165
- -

#### SUFFIX

the next job suffix.

#### FTE

The FTE is the employee workload for each job processed.

Refer to the ePAF Support App to obtain the next job suffix and FTE. ePAF Position Suffix App

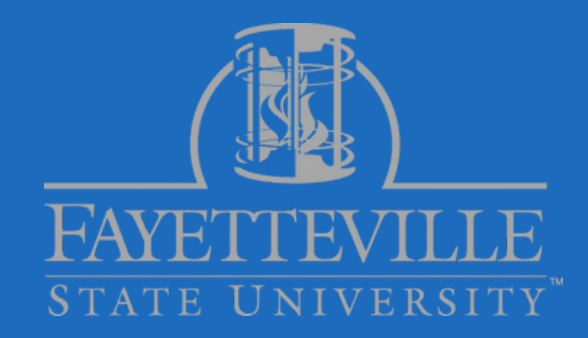

#### ePAF Position Suffix App

Adjunct faculty rehire appointments – FA.... (refer to chart below for position number)

Permanent faculty teaching credit hour course as overload - XC.... (refer to chart below for position number) Permanent staff teaching credit hour course as extra duty – XC.... (refer to chart below for position number)

|         | ADJUNCT (PART-TIME) FACULTY | PERMANENT FACULTY OVERLOAD |
|---------|-----------------------------|----------------------------|
|         | FA5080                      | XC5080                     |
|         | FA5200                      | XC5200                     |
|         | FA5050                      | XC5050                     |
|         | FA5380                      | XC5380                     |
|         | FA5040                      | XC5040                     |
|         | FA5331                      | XC5331                     |
|         | FA5440                      | XC5440                     |
| jects   | FA5170                      | XC5170                     |
|         | FA5405                      | XC5405                     |
|         | FA5375                      | XC5375                     |
|         | FA5280                      | XC5280                     |
|         | FA5420                      | XC5420                     |
|         | FA5310                      | XC5310                     |
|         | FA5410                      | XC5410                     |
|         | FA5140                      | XC5140                     |
| Systems | FA5100                      | XC5100                     |
| urship  | FA5320                      | XC5320                     |
|         | FA5370                      | XC5370                     |
|         | FA5301                      | XC5301                     |
|         | FA5165                      | XC5165                     |
|         | FA5030                      | XC5030                     |
|         |                             |                            |

Permanent faculty teaching credit hour course as overload – XC5165 Permanent staff teaching credit hour course as extra duty - XC5165

The job suffix is the job sequence number for each job processed. Refer to the ePAF Support App to obtain

# Suffix App Down? How to Keep ePAFs Moving Without the Suffix App"

- 1. Utilize the "FTE Cheat Sheet" to determine the FTE.
- 2. Suffixes reflect the job sequence number tied to a Position Number. All faculty start with 00 for their very first assignment, and the suffix increases with each additional job under that same position.
- 3. Refer to the last ePAF you completed for the faculty member to determine the next suffix for the current semester.

**EXAMPLE - IF DR. FLOYDS'S** LAST EPAF IN SPRING 2025 WAS = XC5030-01 **THIS FALL 2025 EPAF** SHOULD BE =XC5030-02 AND SO ON.

|--|

IF YOU'RE EXPERIENCING ISSUES WITH THE SUFFIX APP. PLEASE NOTIFY ME AS SOON AS POSSIBLE. SO THAT WE COORDINATE WITH I.T. TO RESOLVE THE ISSUE.

| Cre |
|-----|
|     |
|     |
|     |
|     |
|     |
|     |
|     |
|     |
|     |
|     |

Formula 0.075 \* credit hours = FTE

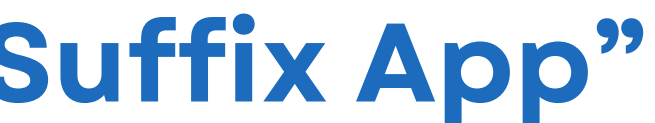

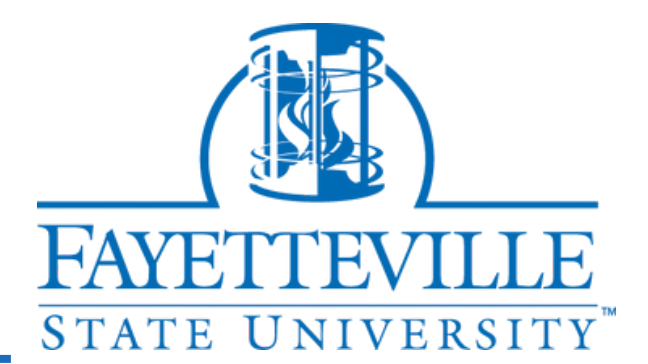

### FTE CHEAT SHEET

| FTE   |
|-------|
| 0.075 |
| 0.15  |
| 0.225 |
| 0.3   |
| 0.375 |
| .45   |
| 0.525 |
| 0.6   |
| 0.675 |
| 0.75  |
|       |

### ▲ ALERT: Incorrect Platform Usage

S DO NOT USE <u>BANNER 8</u> TO SUBMIT EPAFS! ALL EPAF SUBMISSIONS MUST BE COMPLETED USING BANNER 9!

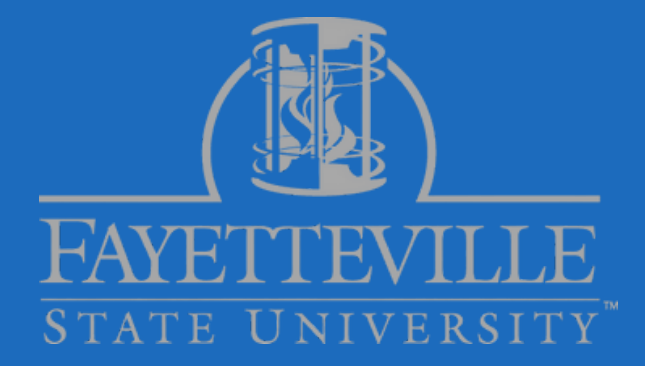

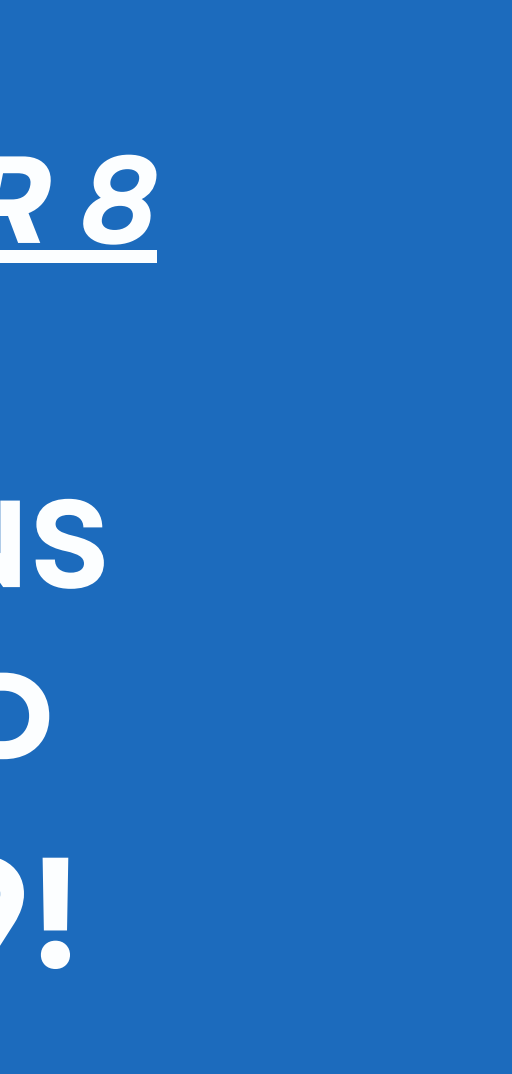

# **CREATING AN EPAF: LOGGING INTO BANNER 9**

From the FSU homepage, select Faculty and Staff > Banner Login: for Employees > Login using your FSU credentials.

| 1 | ×<br>SEARCH HERE                                                                                                    | 2 | Campus Resources<br>staff located throu                                                                                                    | s (includes resource<br>ghout campus)                                                                                                    | s tor fa                                                                                                    |
|---|----------------------------------------------------------------------------------------------------|---|----------------------------------------------------------------------------------------------------|----------------------------------------------------------------------------------------------------|----------------------------------------------------------------------------------------------------|
|   | Academic ~<br>Admission & Aid ~<br>Campus Life ~<br>About FSU ~<br>Current Students<br>Faculty & Staff<br>Alumni<br>Athletics →<br>PLAN A VISIT →<br>DONATE → |   | Account Lookup<br>25Live<br>Alumni Affairs<br>Athletics<br>Banner Login: Faculty/Advisors<br>Banner Login: Employees<br>Banner Login: Students<br>Branded Collaterals: Self-Service Tools<br>Branding Guidelines<br>Bronco Alert Sign-Up<br>Bronco Card<br>Bronco Card<br>Bronco Printing Solutions<br>Campus Directory<br>Campus Map<br>Campus Transportation<br>Career Services<br>Cayuse (proposal submissions) | Donate<br>eBuy<br>Emergency Contact Information<br>Emergency Management<br>Employee Engagement<br>Events Management<br>Facilities Work Orders<br>Faculty Senate<br>Faculty Senate<br>Faculty Training and Professional<br>Development<br>Fine Arts Series<br>FSU Leadership<br>Hiring New Employees<br>Holiday Schedule<br>Human Resources<br>Institutional Research and Effectiveness<br>ITS Service Desk<br>ITS Resources | Parking<br>Password Ma<br>PNC Banking<br>Police and Policies and Policies and Policies and Policies and Policies<br>Professional<br>Media Relation<br>Publications<br>Purchasing<br>Registrar<br>Safety Applic<br>Seabrook Au<br>Security Rep<br>Self-Help App<br>Staff Senate<br>Student Com<br>Student Com |
|   | Library<br>Directory<br>Contact<br>Privacy<br>Legal<br>Safety                                                                                                 |   | Clery Compliance<br>Colleges, Schools, and Academic<br>Departments<br>Covid-19 Updates<br>Dining Services<br>Divisions, Centers, Offices, and Non-<br>Academic Departments                                                                                                    | Mail Center<br>Marketing<br>Office of Strategic Communication<br>Online Professional Development                                                                                                    | Title IX<br>Travel<br>Update Cont<br>Webmail                                                                                                    |

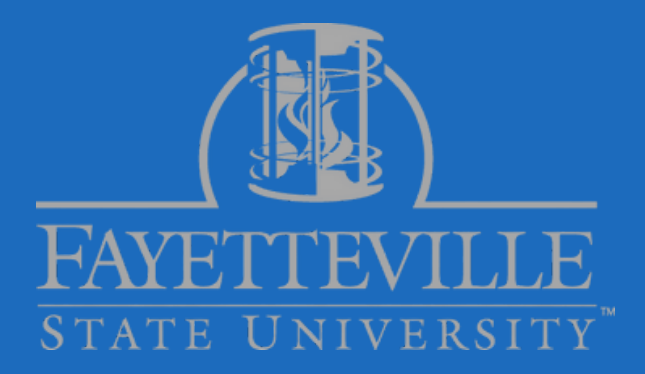

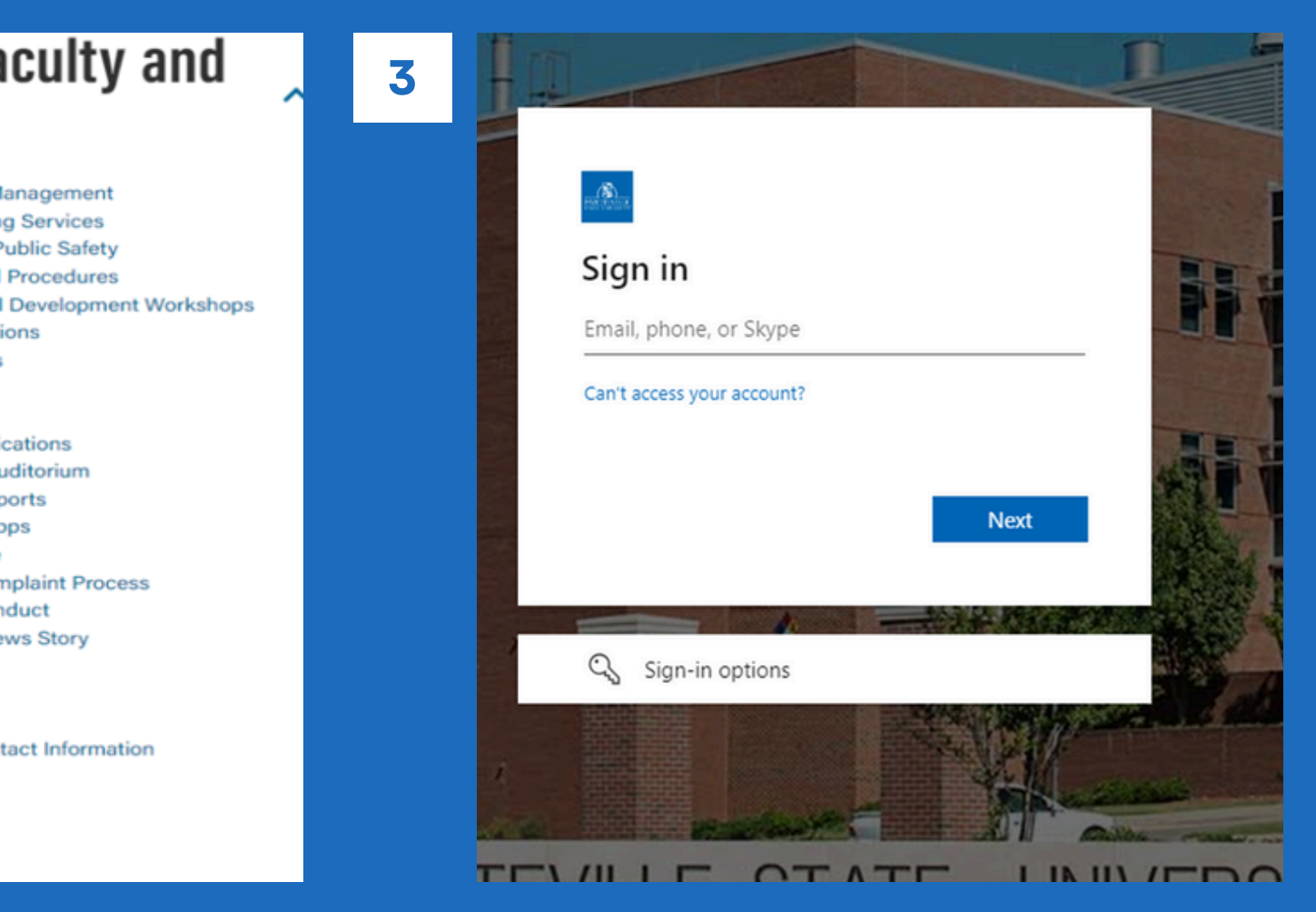

### **CREATING AN EPAF: SETTING UP THE DEFAULT ROUTING QUEUE**

### **1** To begin the EPAF:

1. In Banner, select EPAF under "My Activities".

| My Activities                            |
|------------------------------------------|
| Enter Leave Report                       |
| Approve Time                             |
| Approve Leave Report                     |
| Electronic Personnel Action Forms (EPAF) |
| Effort Certification                     |
| Labor Redistribution                     |
| Campus Directory                         |
| Employee Menu                            |

**2** Select EPAF Originator Summary, then choose Default Routing Queue at the bottom of the page.

- **1. Before creating an ePAF, set up a default** routing queue.
- 2. If you don't set this up, you'll need to add approvers manually every time you create an ePAF!

3

Next, click the down arrow next to **Approval Category and select the** category for which you want to set up **Default Routing Queue:** 

**1. Always select Contract Job and Termination** <u>(CTJBTM)</u>. 2. Select Go.

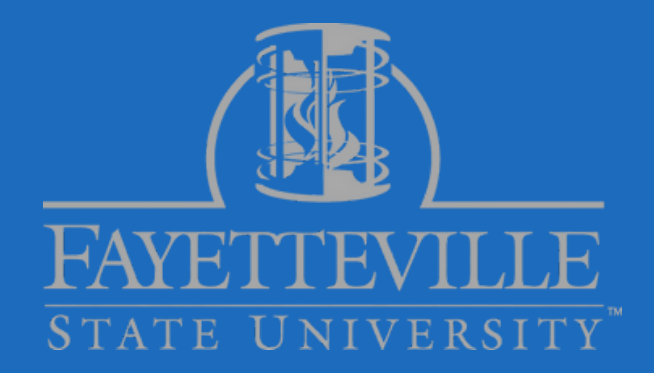

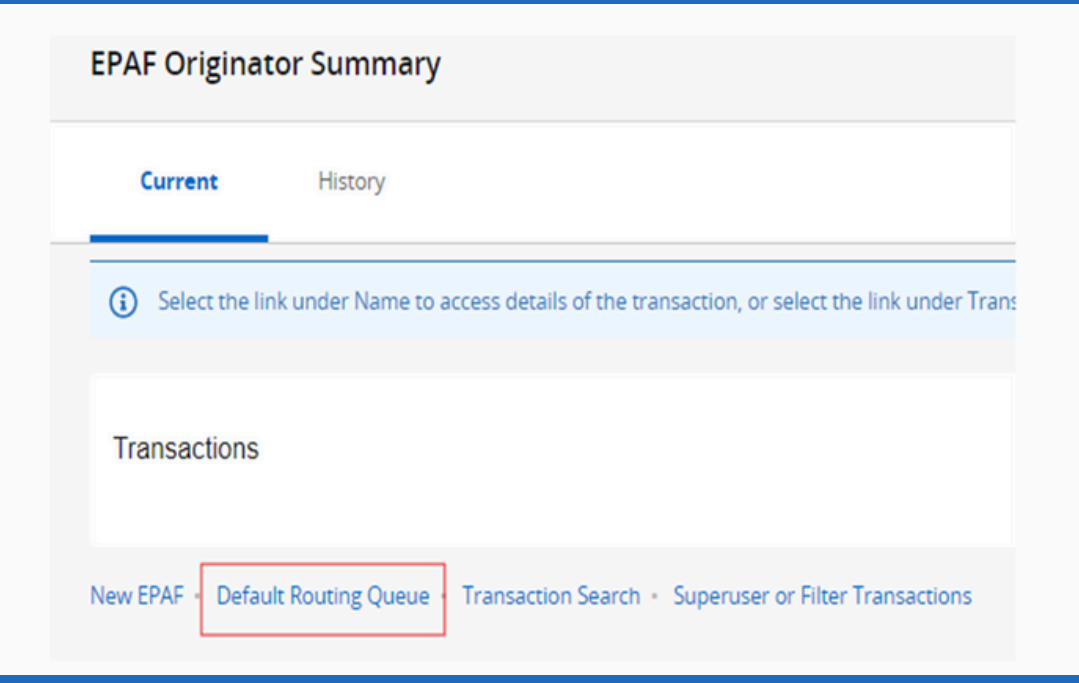

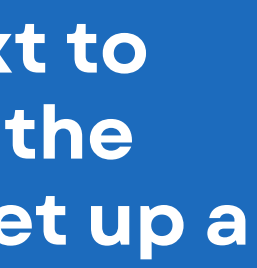

| Select an Approval Category and Go. Once the page refreshes, select the Approversion of the Approximation of the Approximation of th | oval Level, User ID and actio |
|----------------------------------------------------------------------------------------------------|-------------------------------|
| Approval Category                                                                                                    |                               |

### **CREATING AN EPAF:** SETTING UP THE DEFAULT ROUTING QUEUE PART 2

### 1 The routing queue should be in this order (see photo):

- For each Approval Level (1, 6, 11, 16, 20, 35, 40, 50, 55, 92), click the search icon and select the correct username. Also note each approver's *Required Action* on the page's right side.
   \*\*IF THE APPROPRIATE INDIVIDUAL (CHAIR/DEAN) FOR YOUR AREA ISN'T LISTED, CONTACT THE HR CONTRACT ADMINISTRATOR.
- <sup>3</sup> After entering all usernames, click Save.
- 4 Once the default routing queue is created and saved, you won't need to repeat this unless there's a change in the Approval Level (Dean, Chair)!

MAKE SURE YOUR ROUTING QUEUE INCLUDES THE CORRECT DEPARTMENT CHAIR AND COLLEGE DEAN FOR THE DISCIPLINE/AREA YOU ARE ENTERING!

| Routing Queue              |
|----------------------------|
| Approval Level             |
| 1 - (CTHR15) Contract HR_  |
| 6 - (AABUD2) Academic Af   |
| 11 - (CTHR46) Contract HR  |
| 16 - (CHAIR2) Chair_2      |
| 20 - (DEAN) Dean           |
| 35 - (AAPVST) Academic A   |
| 40 - (CTUBUD) University I |
| 50 - (CTHR30) Contract HR  |
| 55 - (CTHR40) Contract HR  |
| 92 - (EPAFHR) EPAF - HR A  |
| Add Pow                    |

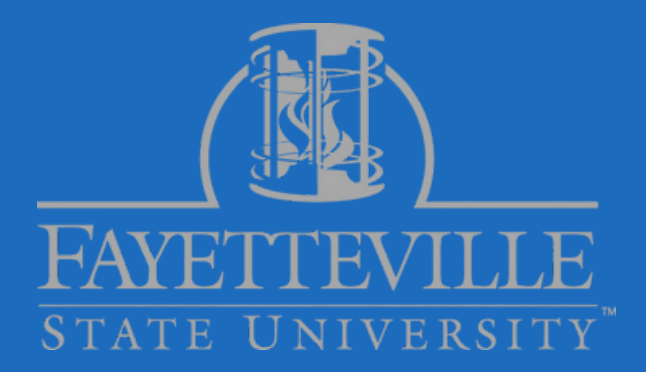

#### <u>User Name</u>

#### **Required Action**

| _10 Review        | BELLIOTT - Elliott, Bridgett L.        | Approve |
|-------------------|----------------------------------------|---------|
| ffairs Budget_2   | GSUTTLES - Suttles-Battle, Gailetta M. | Approve |
| R_20 Review       | SSOLES - Soles, Sharon D.              | Approve |
|                   | Not Selected                           | Approve |
|                   | Not Selected                           | Approve |
| Affairs Provost   | MLEACH6 - Leach, Monica T.             | Approve |
| Budget            | NGOMEZ - Gomez, Natalie                | Approve |
| R 30 Before Email | BELLIOTT - Elliott, Bridgett L.        | Approve |
| R 40 After Email  | BELLIOTT - Elliott, Bridgett L.        | Approve |
| Administration    | SSOLES - Soles, Sharon D.              | Apply   |
|                   |                                        |         |

### **CREATING AN EPAF:** NEW EPAF

- **1** To start creating your EPAF, go back to EPAF Originator Summary.
- 2 At the bottom, click <u>NEW EPAF</u>. This will prompt you to begin the New EPAF Person Selection.

| Current                             | History                                                                            | EPAF US<br>PR  |
|-------------------------------------|------------------------------------------------------------------------------------|----------------|
| <ol> <li>Select the line</li> </ol> | k under Name to access details of the transaction, or select the link under Transa | 1              |
| Transactions                        |                                                                                    | THE FAC<br>AND |
| ew EPAF 🔹 Defau                     | It Routing Queue • Transaction Search • Superuser or Filter Transactions           | ALL C          |

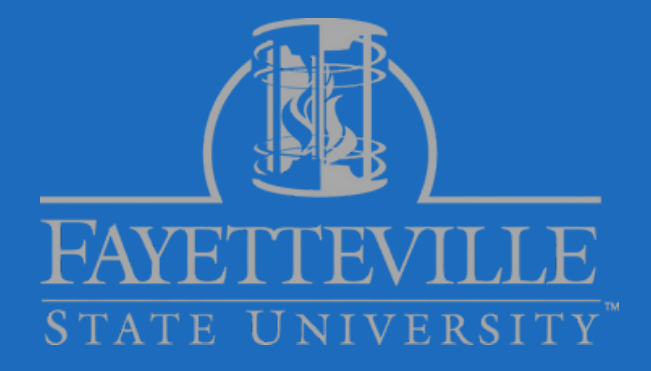

### ERS SHOULD USE THE SPREADSHEET OVIDED BY ACADEMIC AFFAIRS. THE SPREADSHEET INCLUDES: CULTY MEMBER'S NAME, BANNER ID, THE CORRECT POSITION NUMBER.

### OURSES MUST BE ENTERED INTO IE EPAF SYSTEM SEPARATELY!

### **CREATING AN EPAF: PERSON SELECTION AND POSITION NUMBER**

#### **Enter the Banner ID.**

- Enter the **Query Date** (see "contract dates.pdf"). NOTE: If the query date is entered incorrectly, the originator will NOT be able to edit later. A new ePAF must be started! EPAF SUBMITTERS WILL RECEIVE EMAIL UPDATES WITH THE LATEST CONTRACT DATES. DEADLINES. AND PAY RATES
- Select the correct Approval Category. Always select "Contract Job and Termination (CTJBTM)".

#### Select Go.

| ID<br>Is an employee or If Banner ID is not known, select search<br>icon to search by name.                                                                          | or Search                                                                                                    |
|----------------------------------------------------------------------------------------------------|----------------------------------------------------------------------------------------------------|
|                                                                                                    |                                                                                                    |
| ). Enter the Query Date and select the Approval Category. Select Go.                                                                                                 |                                                                                                    |
|                                                                                                    | E Ower Detec refer to CI                                                                                                    |
| ]                                                                                                    | comester "Contract Dates".                                                                                                    |
|                                                                                                    | Semester                                                                                                    |
| Query Date defaults to current date, therefore you will<br>need to change the date to the JOBS EFFECTIVE DATE /<br>BEGIN DATE (first date of first pay period month) |                                                                                                    |
|                                                                                                    |                                                                                                    |
| Click Go to create and start the ePAF process. This also advances to the                                                                                             |                                                                                                    |
|                                                                                                    | D         Is an employee       or         If Banner ID is not known, select search icon to search by name.         D. Enter the Query Date and select the Approval Category. Select Go.         O. Enter the Query Date and select the Approval Category. Select Go.         Output Date defaults to current date, therefore you will need to change the date to the JOBS EFFECTIVE DATE / BEGIN DATE (first date of first pay period month)         Click Go to create and start the ePAF process. This also advances to the |

EPAF SUBMITTERS SHOULD USE THE SPREADSHEET PROVIDED BY ACADEMIC AFFAIRS. THE SPREADSHEET INCLUDES: THE FACULTY MEMBER'S NAME, BANNER ID, AND THE CORRECT POSITION NUMBER.

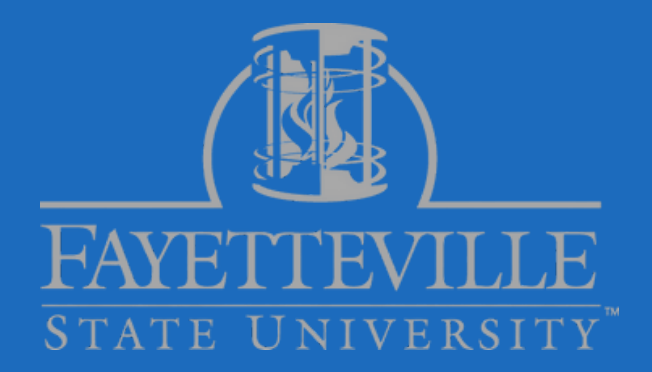

### **CREATING AN EPAF: SETTING UP NEW EPAF JOB SELECTION**

#### Enter the faculty's position number. 1

EPAF USERS SHOULD REFER TO THE SPREADSHEET PROVIDED BY ACADEMIC AFFAIRS. WHICH INCLUDES EACH INDIVIDUAL'S NAME, BANNER ID, AND THE CORRESPONDING POSITION NUMBER.

- Click on the opened SUFFIX APP tab and enter the provided suffix number. (PLEASE NOTE: SUFFIXES WILL VARY FOR EACH FACULTY MEMBER.) 2 If the suffix is incorrect, the originator will NOT be able to edit later. A new ePAF must be started!
- <sup>3</sup> Select GO to proceed. On the next screen, you will finish creating the new EPAF.

| New EPAF Job                                                                                         | Selection                                                                    |          |                          |                            |                                                                                                    |                                                                 |          |  |  |  |
|----------------------------------------------------------------------------------------------------|------------------------------------------------------------------------------|----------|--------------------------|----------------------------|----------------------------------------------------------------------------------------------------|-----------------------------------------------------------------|----------|--|--|--|
| Inter or search for a new position number and enter the suffix, or select the link next to Position. |                                                                              |          |                          |                            |                                                                                                    |                                                                 |          |  |  |  |
| Details                                                                                              |                                                                              |          |                          |                            | He                                                                                                    | ere you will see<br>e employee's                                |          |  |  |  |
| ID                                                                                                   |                                                                              |          | Query Date<br>07/03/2024 |                            | Approval Category da<br>Contract Job and Term, CTJBTM of<br>Category Category Cat | ime, ID, current<br>ite, and the type<br>job/approval<br>tegory |          |  |  |  |
| Labor Distribut                                                                                      | tion Update, LABOR                                                           |          |                          |                            |                                                                                                    |                                                                 |          |  |  |  |
| Select                                                                                               | Туре                                                                         | Position | Suffix                   | Title                      | Time Sheet Organization                                                                                                    | Start Date                                                      | End Date |  |  |  |
|                                                                                                    | New Job                                                                      | Q        |                          |                            |                                                                                                    |                                                                 |          |  |  |  |
|                                                                                                    | Primary                                                                      | 001881   | 00                       | Human Resources Specialist | 2502, AVC for Human Resources                                                                                                    | 04/15/2024                                                      |          |  |  |  |
|                                                                                                    | See FSU ePAF Support App<br>to determine Position<br>number and next Suffix. |          |                          |                            |                                                                                                    |                                                                 |          |  |  |  |
| All Jobs<br>All<br>po                                                                                | Next Approval Type<br>jobs will show all prositions.                         | revious  |                          |                            |                                                                                                    |                                                                 |          |  |  |  |

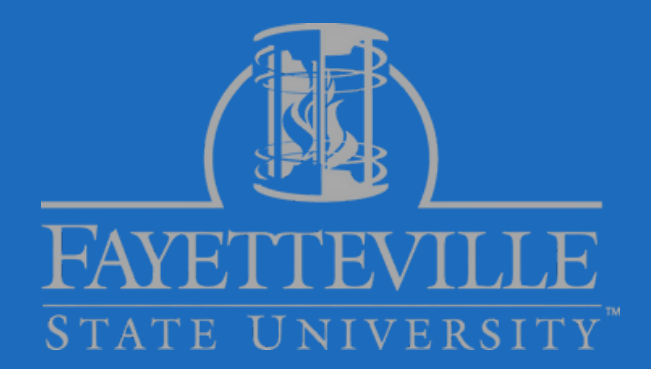

# **ENTERING SUFFIXES:**

# **Clarification on** Suffix Usage in **ePAF Submissions**

When assigning multiple courses to an instructor within the same semester, each course requires a different suffix under the instructor's same position number.

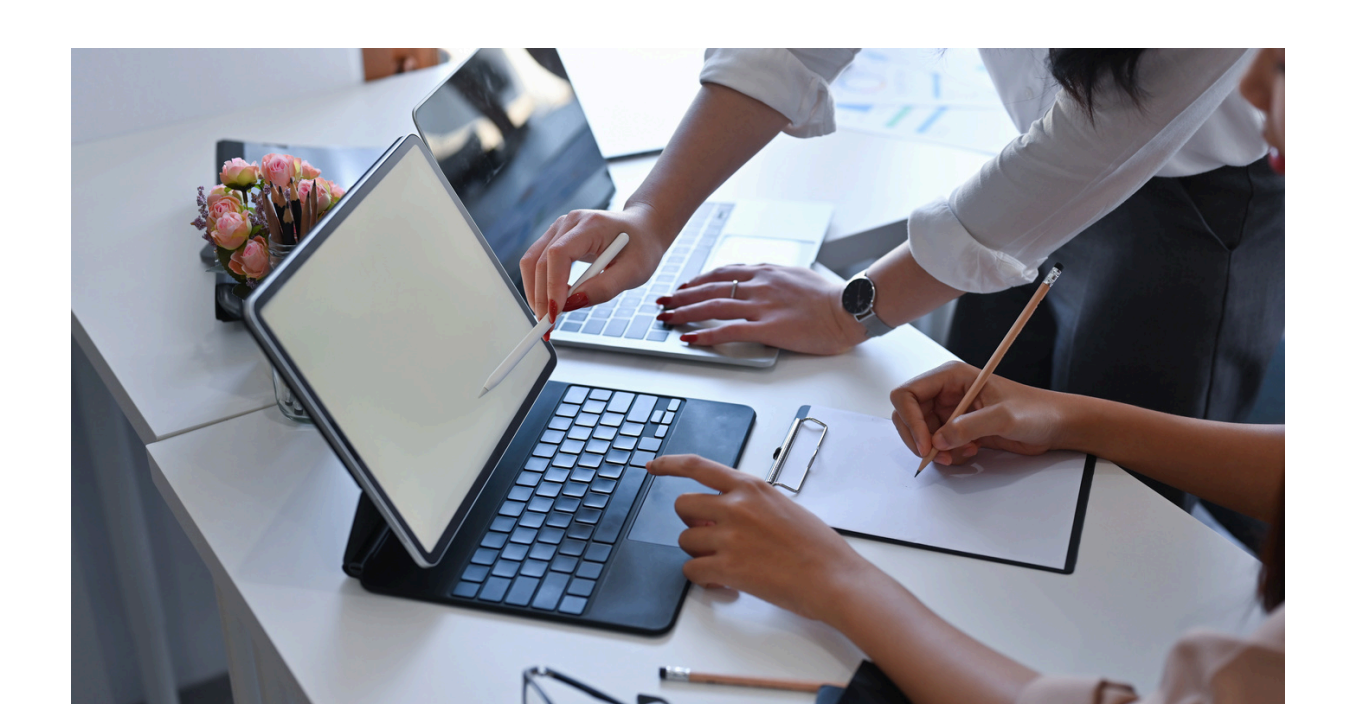

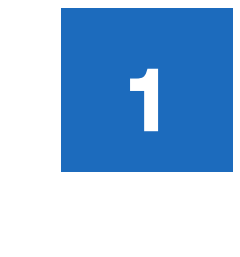

The suffix application only recognizes a suffix as "used" after the ePAF is fully processed and applied in both Banner and the payroll system.

2

Until then, the system does not prevent reuse of the same suffix number in additional ePAF submissions.

3

4

If Bridgett Elliott is teaching *three* courses this semester, and her first ePAF suffix (as shown in the app) is <u>**04**</u>, then the suffixes for her courses would be assigned as follows: • First ePAF: 04 • Second ePAF: 05

Note: Even if the suffix app still displays 04 as available after submitting the first ePAF, you will need to manually proceed with suffixes 05 and 06 for the remaining courses.

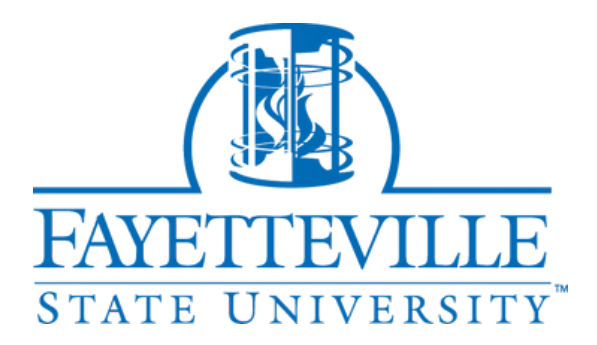

Therefore, when submitting multiple ePAFs for the same instructor in one term, the submitter must manually track and increment suffix numbers to avoid duplication.

#### **Example of Suffix Usage for Multiple Courses:**

• Third ePAF: 06

### LABOR DISTRIBUTION UPDATE SECTION:

| <b>NO ENTRY</b> | <b>IS NEEDED!</b> | This inforr | nation w | vill ge | enerat | e aut | :omat | ical | ly! |
|-----------------|-------------------|-------------|----------|---------|--------|-------|-------|------|-----|
|                 |                   |             |          |         |        |       |       |      |     |

2 The percentage in the Labor Distribution Update section should always total 100%.

| Labor Distributio              | on Update, FA5030-                                                                                                    | 01 Faculty Adjunct N | Monthly      |         |         |          |          |         |      |         |                 |                         |
|--------------------------------|----------------------------------------------------------------------------------------------------|----------------------|--------------|---------|---------|----------|----------|---------|------|---------|-----------------|-------------------------|
| Current                        |                                                                                                    |                      |              |         |         |          |          |         |      |         |                 |                         |
| Effective Date<br>07/03/2024   |                                                                                                    |                      |              |         |         |          |          |         |      |         |                 |                         |
| COA                            | Index                                                                                                    | Fund                 | Organization | Account | Program | Activity | Location | Project | Cos  | st      | Percent         | Encumbrance Override En |
| New                            | No results found. No results found. No entry is needed in the Labor Distribution Update section. This information is automatically |                      |              |         |         |          |          |         |      |         |                 |                         |
| Effective Date null 07/03/2024 |                                                                                                    |                      |              |         |         |          |          |         |      |         |                 |                         |
| COA                            | Index                                                                                                    | Fund                 | Organization | Account | Program | Activity | Location | Project | Cost | Percent | Encumbrance Ove | rride End Date Remov    |
| F Q                            |                                                                                                    | 1101 Q               | 5034 Q       | 21150 Q | A101 Q  |          |          |         |      | 100     |                 | Î                       |
| + Default from Index           | t.                                                                                                    | (+) Add Row          |              |         |         |          |          |         |      |         |                 |                         |

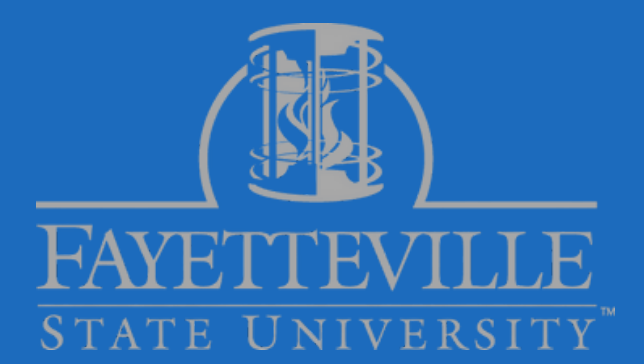

### **CREATING AN EPAF: CONTRACT EMPLOYEE STATUS PEAEMPL INFORMATION**

- Confirm that the home organization number matches the department's organization number.
- Complete PEAEMPL section for FA Faculty ONLY !!!!

#### **Permanent Faculty and Employees:**

### **NO ENTRIES OR CHANGES ARE NEEDED IN THIS SECTION!!!!!!**

Leave the new value section as

isl

### **Adjunct Faculty and Part-Time Employees:**

Please ensure that the "Current Hire" and "First-Work" dates accurately reflect the current contract begin dates.

On the "Contract Dates" PDF, please note that the Personnel Date corresponds to the contract begin date.

Contract Employee Status PEAEMPL Information

|   | Devou |     |    |
|---|-------|-----|----|
| n | ern   | ane | ht |
|   |       |     |    |

(FA)

| Enter Changes       | Current Value             | New Value  |
|---------------------|---------------------------|------------|
| Home Organization:  | 53601, Department of GPSB |            |
| Home COAS:          | F                         | F          |
| Original Hire Date: | 01/05/2010                |            |
| Current Hire Date:  | 10/16/2021                | 08/18/2021 |
| Employee Status:    | Terminated                | Active     |
| Employee Class Code | FA, Adjunct Faculty       |            |
| First Work Date:    | 10/16/2021                | 08/18/2021 |

| Contract | Employe | e Status | PEAEMPL   | Information |
|----------|---------|----------|-----------|-------------|
| CONTRACT | cmproye | C STOLOS | PERLIPIPE | ******      |

| Enter Changes        | Current Value        | New Value |
|----------------------|----------------------|-----------|
| Home Organization:   | 50122, One Stop Shop |           |
| Home COAS:           | F                    | F         |
| Original Hire Date:  | 12/15/2010           |           |
| Current Hire Date:   | 08/05/2022           |           |
| Employee Status:     | Active               | Active    |
| Employee Class Code: | EN, EHRA Non Faculty |           |
| First Work Date:     | 08/05/2022           |           |

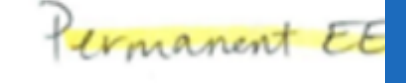

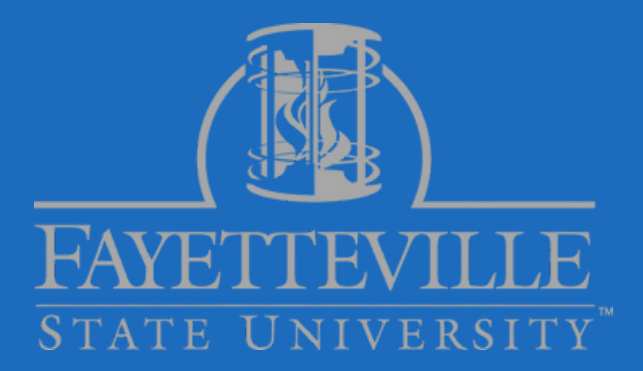

Contract Employee Status PEAEMPL Information

| Home Organization     | If Home              |
|-----------------------|----------------------|
| 2502                  | Value does not       |
| Home COAS             | reflect your         |
| F                     | contact HR to        |
| Original Hire Date    | update.              |
| 06/03/2019            |                      |
| Current Hire Date     |                      |
| 06/03/2019            | Contract Start Date  |
| Employee Status       |                      |
| A                     | Old Value: Active    |
| Employee Class Code   |                      |
| SN, SHRA - Non-Exempt |                      |
| First Work Date       |                      |
| 06/03/2019            | Contract Start Date: |

### **CREATING AN EPAF: CONTRACT EMPLOYEE NBAJOBS SET UP INFORMATION**

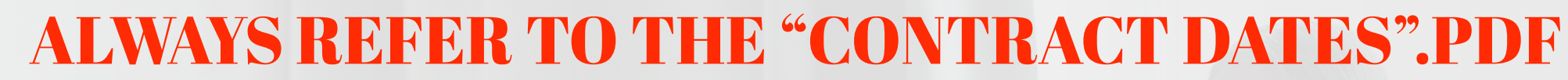

#### **Title:**

#### **Timesheet Orgn:**

Enter the correct title for the faculty member.

Use the Department Org # (this should match the organization number at the top of the ePAF).

#### **Contract Type:**

- FA = Part-time / Non-permanent adjuncts • Their first contract in a given semester is labeled as Primary. Any additional contract in the same term is labeled as Overload.
- XC = Permanent Staff and faculty (Lecturers, Adjunct Assistant Professors, Assistant day of the pay period **Professors**, etc.) These contracts are always classified as Overload.

#### Job Begin/ **Effective Date:**

No entries needed! Defaults from the query date (the first month)

### Personne

Date:

This is the contr begin date. (First physical da work)

#### **Annual Salary:**

Refer to the spreadsheet or "Rate of Pay" faculty sheet.

#### **Factor:**

This is the total pay periods.

#### **Pays:**

This represents the number of payments to be made. It should be the same as "Factor".

#### FTE:

Refer to the "SUFFIX APP" or cheat sheet to enter the provided FTE.

#### Supervisor's **Banner ID Numbe**

Enter the supervisor's Banner ID.

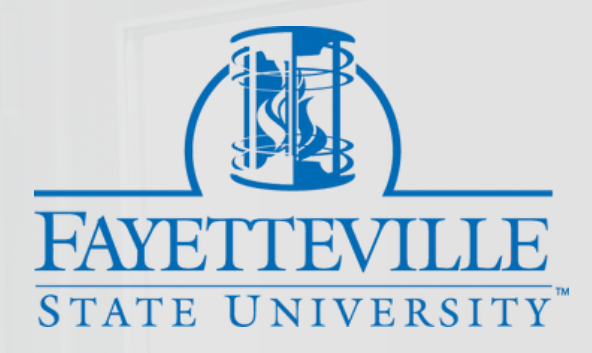

| Enter Title: Example                                                                                                    | Adjunct Lecturer, Assistant Professor, Lectures, Adjunc                                                               | ct Associate Professor, etc.                            |   |
|----------------------------------------------------------------------------------------------------|----------------------------------------------------------------------------------------------------|---------------------------------------------------------|---|
| Timesheet Orgn *                                                                                                    |                                                                                                    |                                                         |   |
| Use Dept Organizat                                                                                                    | on # (same number for the organization # in the Labor (                                                               | Distribution section                                    | Q |
| Contract Type •                                                                                                    | Primary                                                                                                    |                                                         |   |
| Not Selected                                                                                                    | Secondary                                                                                                    |                                                         | ~ |
| ob Begin Date                                                                                                    | Overload                                                                                                    |                                                         |   |
| 07/03/2024                                                                                                    | These dates                                                                                                    |                                                         |   |
| obs Effective Date *                                                                                                    | default from                                                                                                    |                                                         |   |
| 07/03/2024                                                                                                    | Coury Data.                                                                                                    |                                                         |   |
| Personnel Date *                                                                                                    |                                                                                                    |                                                         |   |
| <− Contr                                                                                                    | act Start Date                                                                                                    |                                                         |   |
| Annual Salary *                                                                                                    |                                                                                                    |                                                         |   |
|                                                                                                    |                                                                                                    |                                                         |   |
| Enter Salary                                                                                                    | ex: 3000.00                                                                                                    |                                                         |   |
| Enter Salary                                                                                                    | ex: 3000.00                                                                                                    |                                                         |   |
| Enter Salary<br>Job Change Reason                                                                                              | ex: 3000.00                                                                                                    |                                                         |   |
| Enter Salary<br>Job Change Reason<br>0000-5<br>Factor *                                                                        | ex: 3000.00                                                                                                    |                                                         |   |
| Enter Salary<br>Job Change Reason<br>0000-1<br>Factor *                                                                        | er of Paumonte/Installmente                                                                                           |                                                         |   |
| Enter Salary<br>Job Change Reason<br>00004<br>Factor *<br>Mum                                                                  | er of Payments/Installments                                                                                           | Number of                                               |   |
| Enter Salary<br>ob Change Reason<br>00004<br>Factor *<br>Anno<br>Pays *                                                        | er of Payments/installments                                                                                           | Number of<br>Factor and<br>Pays must                    |   |
| Enter Salary<br>Job Change Reason<br>0000-4<br>Factor *<br>Mum<br>Pays *                                                       | er of Payments/Installments                                                                                           | Number of<br>Factor and<br>Pays must<br>be the<br>same. |   |
| Enter Salary<br>Job Change Reason<br>00004<br>Factor *<br>Mum<br>Pays *<br>Step                                                | er of Payments/Installments                                                                                           | Number of<br>Factor and<br>Pays must<br>be the<br>same. |   |
| Enter Salary<br>Job Change Reason<br>0000-4<br>Factor *<br>Pays *<br>Step<br>0                                                 | er of Payments/Installments                                                                                           | Number of<br>Factor and<br>Pays must<br>be the<br>same. |   |
| Enter Salary<br>Job Change Reason<br>0000-4<br>Factor *<br>Mum<br>Pays *<br>Step<br>0<br>FTE *                                 | er of Payments/Installments Number of Payments/Installments Adjust Faceby EPNF - Next Job Ind                         | Number of<br>Factor and<br>Pays must<br>be the<br>same. |   |
| Enter Salary<br>Job Change Reason<br>0000-4<br>Factor *<br>Pays *<br>Num<br>Pays *<br>Step<br>0<br>FTE *<br>USE "FTE" from ePA | ex: 3000.00 er of Payments/Installments Number of Payments/Installments Adjust Faceby EPAY - Next Add Set Support App | Number of<br>Factor and<br>Pays must<br>be the<br>same, |   |

### **CREATING AN EPAF:** CONTRACT EMPLOYEE JOB TERMINATION

### **REFER TO "CONTRACT DATES".PDF**

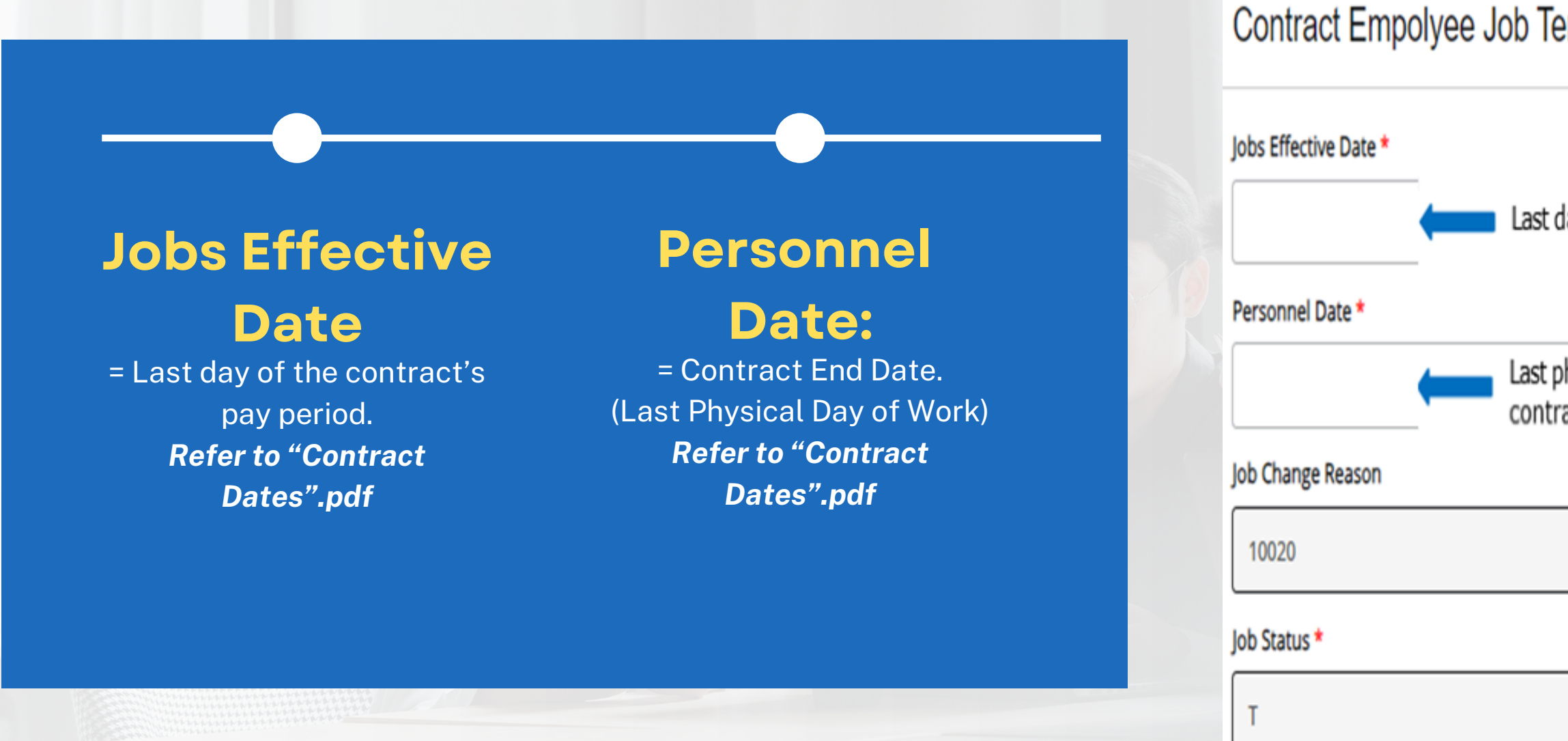

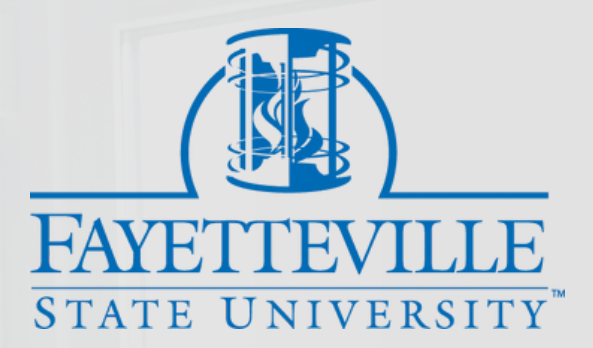

| ermination, FA5030-0                   | )1 Facult | y Adjun | ct Montl | nly |   |    |            |  |
|----------------------------------------|-----------|---------|----------|-----|---|----|------------|--|
|                                        |           |         |          |     |   |    |            |  |
| _                                      |           |         |          |     | _ |    |            |  |
| lay of pay period month<br>            |           |         |          |     |   |    |            |  |
|                                        |           |         |          |     |   |    |            |  |
| ohysical day of work =<br>act end date |           |         |          |     |   |    |            |  |
|                                        |           |         |          |     |   |    |            |  |
|                                        |           |         |          |     |   | 3  | Old Value: |  |
|                                        |           |         |          |     |   |    |            |  |
|                                        |           |         |          |     |   | n  |            |  |
|                                        |           |         |          |     |   | -9 | Old Value: |  |
|                                        |           |         |          |     |   |    |            |  |

### **CREATING AN EPAF: COMMENT SECTION**

### In the Comment box, all ePAFs must include the following standardized verbiage:

- CRN,
- Semester/Term,
- Course Length,
- Course Name & Number,
- Section Number,
- Credit Hours,
- and Student Enrollment Total

(indicate greater than >10 or <10)

#### **CLICK SAVE.**

This will allow you to scroll and review the information you entered on the EPAF.

#### CLICK SUBMIT.

This will allow the EPAF to begin routing to the first level approver.

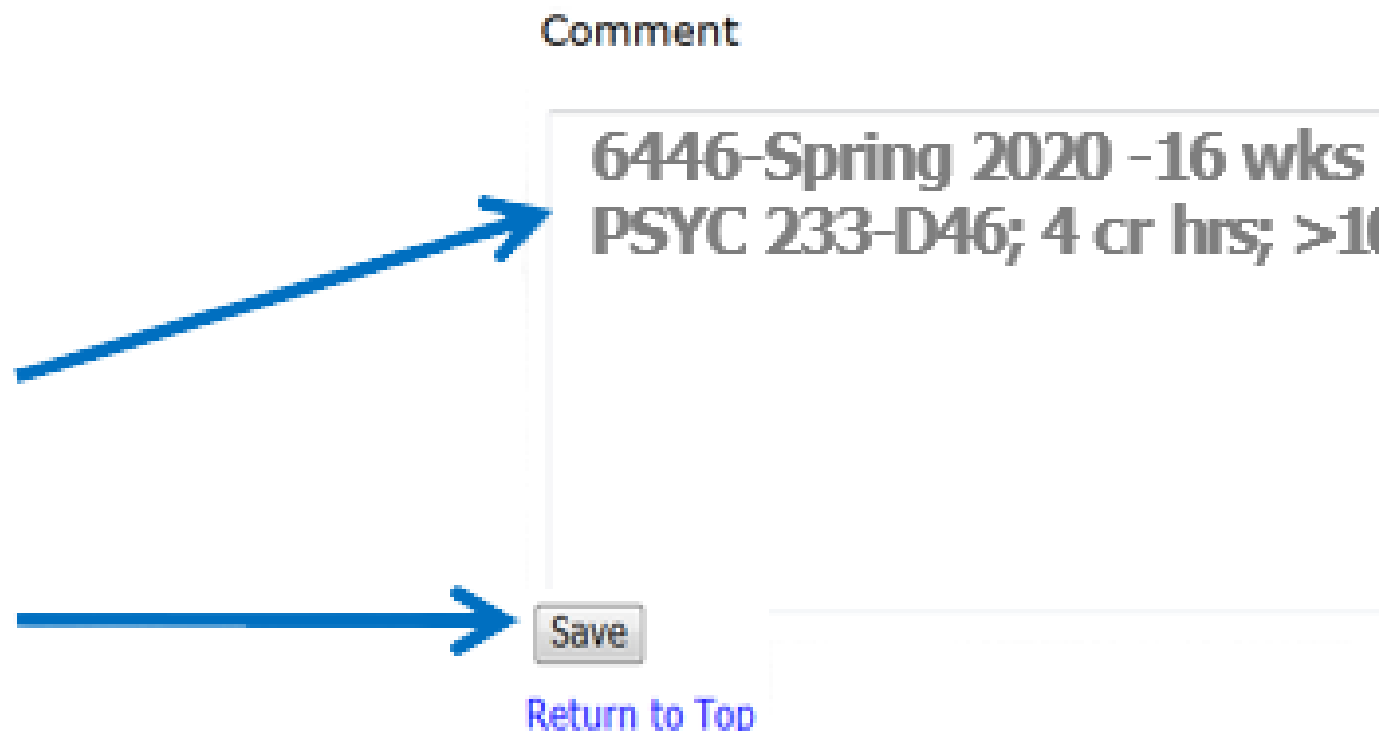

### **Q PLEASE DOUBLE-CHECK FOR ACCURACY, AS THIS INFORMATION WILL** APPEAR EXACTLY AS ENTERED WHEN THE INSTRUCTOR SIGNS THE CONTRACT.

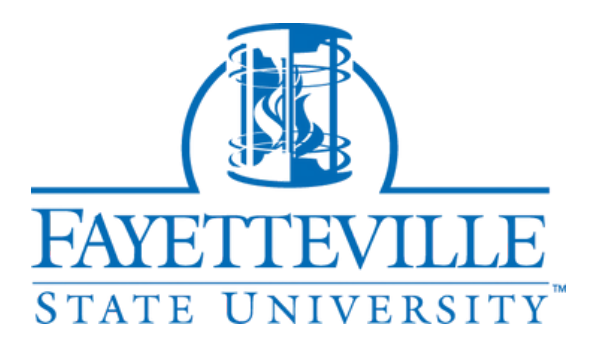

# PSYC 233-D46; 4 cr hrs; >10 students

### BEFORE YOU SUBMIT YOUR EPAFS: FINAL CHECKLIST

### 1 Check your Query Date!

A Remember if the query date is incorrect, you'll need to start over.

### 2 Verify Job, Suffix, and Position Number!

Ensure the Job, Suffix, and Position Numbers are correct.

#### 4 Confirm the "Contract Employee NBAJOBS Setup Information" section!

Ensure the Title, Personnel Date, Contract Type, Salary, Factor, and Pays are correct.

#### Ensure the Comment Section includes all required details:

CRN, Semester/Term, Course Length, Course Name & Number, Section Number, Credit Hours, and Student Enrollment Total (indicate greater than >10 or <10)

#### 5 Review the "Contract Employee Job Termination" section!

Double-check the Job Effective Date and Personnel Date.

C F M

3

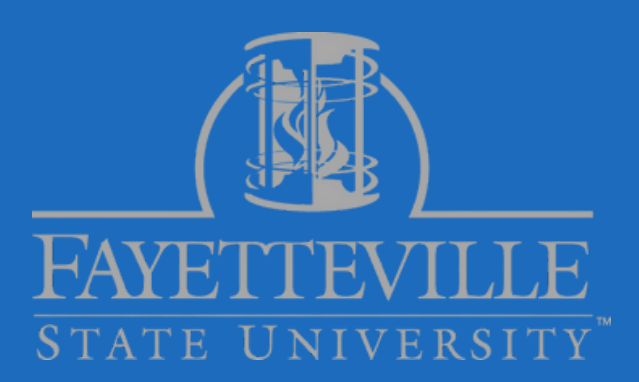

#### Review the "Contract Employee State (PEAEMPL) Information" section!

This section should only be updated for non-permanent hires.

### **Confirm the Default Routing Queue!**

Make sure it reflects the most current approvers.

# **ERRORS AND WARNINGS!**

You will <u>NOT</u> be able to proceed if you receive an ERROR message. Please resolve the issue before continuing.

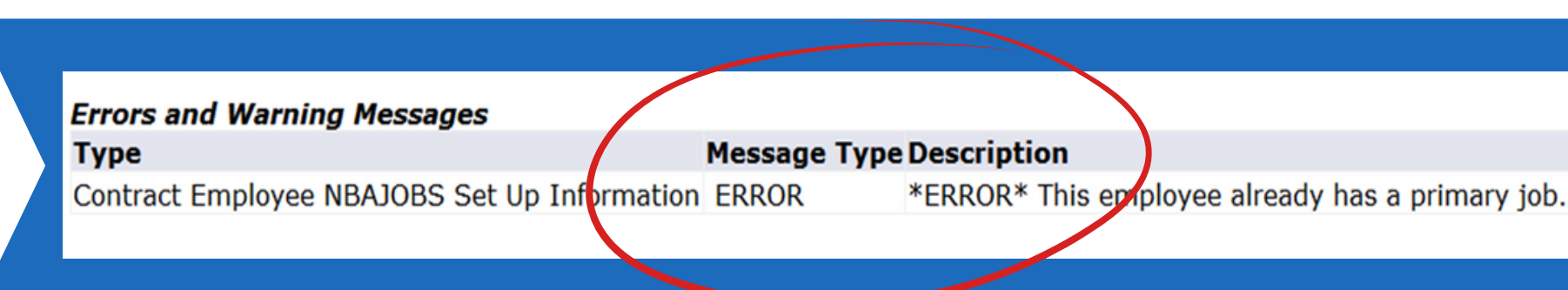

2

1

You may *ignore* all WARNING messages. These do not prevent submission and will not affect processing.

| Errors and Warning Messages                     |         |              |             |             |
|-------------------------------------------------|---------|--------------|-------------|-------------|
| Туре                                            |         | Message Type | Description |             |
| Contract Employee NBAJOBS Set Up Inf            | rmation | WARNING      | *WARNING*   | Encumbran   |
| Contract Employee NBAJOBS Set Up In c           | rmation | WARNING      | *WARNING*   | Total FTE   |
| Contract Employee NBAJOBS Set Up Init           | rmation | WARNING      | *WARNING*   | Rate for th |
| <ul> <li>indicates a required field.</li> </ul> |         |              |             |             |
|                                                 |         |              |             |             |

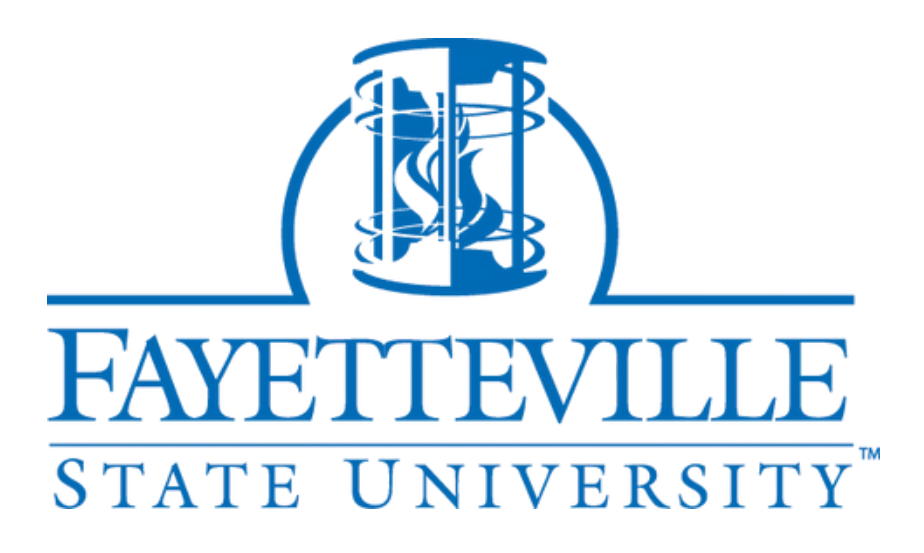

ce has been set to 0, because method is Value Input. or this employee exceeds one as of the eff date. is job is outside the Table/Grade range.

### **Creating an ePAF: Summary Of Steps**

- 1. Select "New EPAF"
- 2. Enter the Banner ID, Query Date, and Select the Approval Category.
- 3. Enter The Position and Suffix Number. (Retrieve from the ePAF Support App.)
- 4. Complete the PEAEMPL Section (for Adjunct Faculty ONLY.)
- 5. Contract Employee NBAJOBS Set Up Information
  - i. Enter the appropriate job title for the faculty member.
  - ii. Enter Org Number.
  - iii. Enter the Department Organization Number (same as listed at the top of the ePAF).
  - iv. Select Contract Type from the dropdown.
  - **v. Enter Personnel Date.**
  - vi. Enter Annual Salary.
  - vii. Enter Factor.
  - viii. Enter Pays.
  - ix. Enter FTE.
  - **X. Enter the Supervisor's Banner ID.**
- 6. Contract Employee Job Termination Section
  - i. Enter Job Effective Date.
  - ii. Enter Personnel Date.
- 7. Ensure the Routing Queue is correct.
- 8. Enter comment Information.
- 9. Save and Submit.

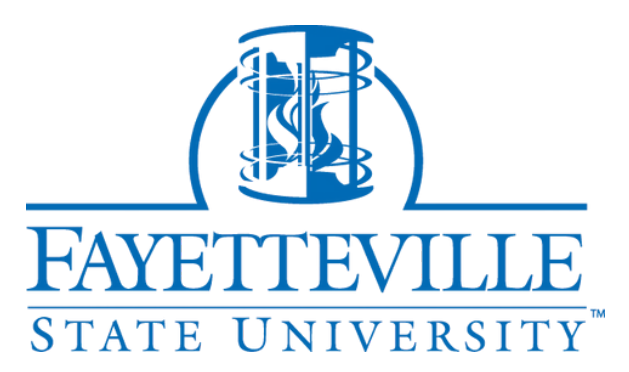

# WARNING:

EPAF(BANNER) SCREENS WITH NO ACTIVITY WILL AUTOMATICALLY TIMEOUT AFTER 20 MINUTES, **CAUSING YOU TO LOSE ANY UNSAVED INFORMATION!** 

IF YOU NEED TO STEP AWAY OR SWITCH TASKS, BE SURE TO SAVE YOUR EPAF SO YOU CAN EASILY RETURN AND UPDATE IT LATER.

**9** 20 minute inactivity caused web session timeout.

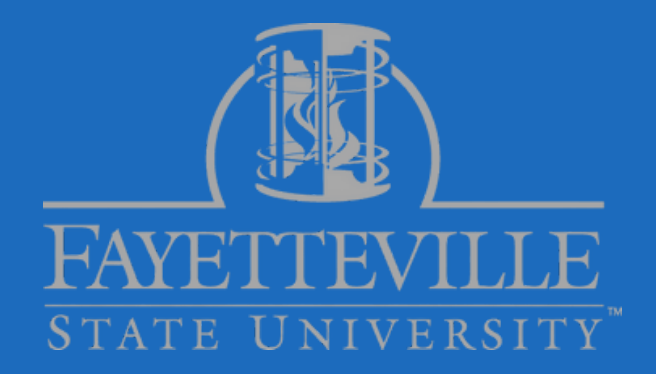

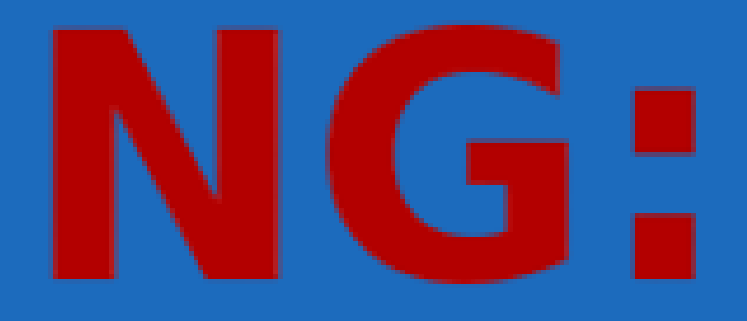

### **EPAF ORIGINATOR SUMMARY: EPAF ACTION BUTTONS**

# **ePAF Action Buttons:** What Do They Do & When to Use Them

| Transaction History |            |             |      | 3 |
|---------------------|------------|-------------|------|---|
| Action              | Date       |             |      |   |
| Created             | 07/15/2025 |             |      |   |
| Delete              | Update     | Add Comment | Void | 4 |

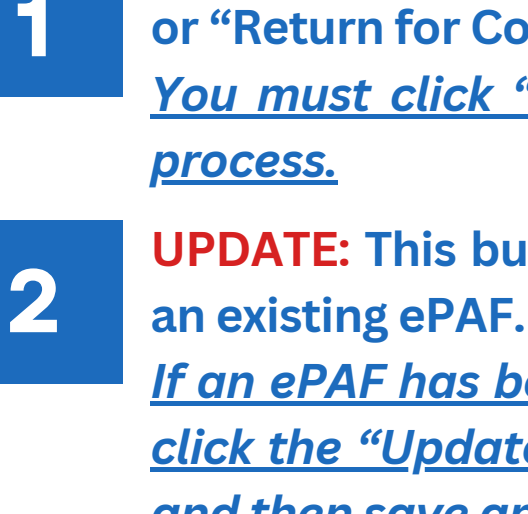

3

or has no status. Selecting this option will permanently remove the transaction from the table.

5

completed.

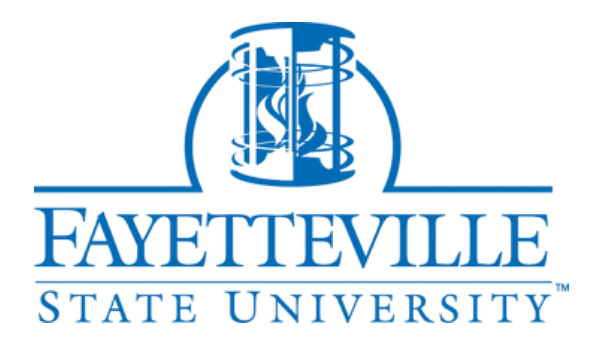

**SUBMIT:** This button appears when a transaction is in "Waiting" or "Return for Correction" status.

You must click "Submit" to initiate or reinitiate the approval

**UPDATE:** This button allows users to modify information within

If an ePAF has been returned for correction, the originator can click the "Update" button to make the necessary adjustments, and then save and resubmit it for approval.

**DELETE:** This button appears when a transaction is in "Waiting"

**VOID:** This button appears after an ePAF has been submitted but before it has been completed.

This allows you to remove a transaction that is still in the approval process but not yet finalized.

**CANCEL:** This button appears after an ePAF has been

This option allows you to remove a transaction that has already completed the approval process.

### **EPAF ORIGINATOR SUMMARY:**

# **Tracking Your** ePAFs Like a Pro:

The ePAF 'Originator Summary' displays a list of all ePAFs you have submitted. It can be accessed from the main ePAF screen.

2

The 'History' tab provides a record of all ePAFs that have either been fully approved and completed or voided during the process.

EPAF

Cu

#### New EPAF

More Information.

Allows you to create a new transaction.

EPAF Approver Summary

#### EPAF Proxy Records

Allows you to specify and authorize one or more users to approve EPAFs in your absence.

All EPAFs that you need to currently act upon are displayed in

the Current tab. The queue status will be Pending, FYI, or

#### EPAF Originator Summary

Displays only those EPAF transactions that you have originated.

#### Act as a Proxy

Available to all self-service EPAF users who have been given proxy privilege.

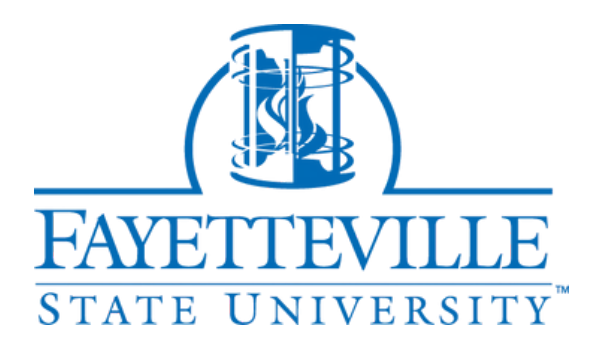

The 'Current' tab displays all ePAFs that are still in the routing process. Use this tab to monitor which approver's queue each ePAF is currently in.

| Origina     | tor Summary                                |
|-------------|--------------------------------------------|
| rrent       | History                                    |
|             |                                            |
| elect the l | ink under Name to access details of the tr |

### Transactions

### **SUBMITTED YOUR EPAFS?**

# **ePAF ORIGINATOR/APPROVER RESPONSIBILITY:**

It is the responsibility of each department to regularly monitor the ePAF routing workflow to ensure it is moving through the approval process without delays!

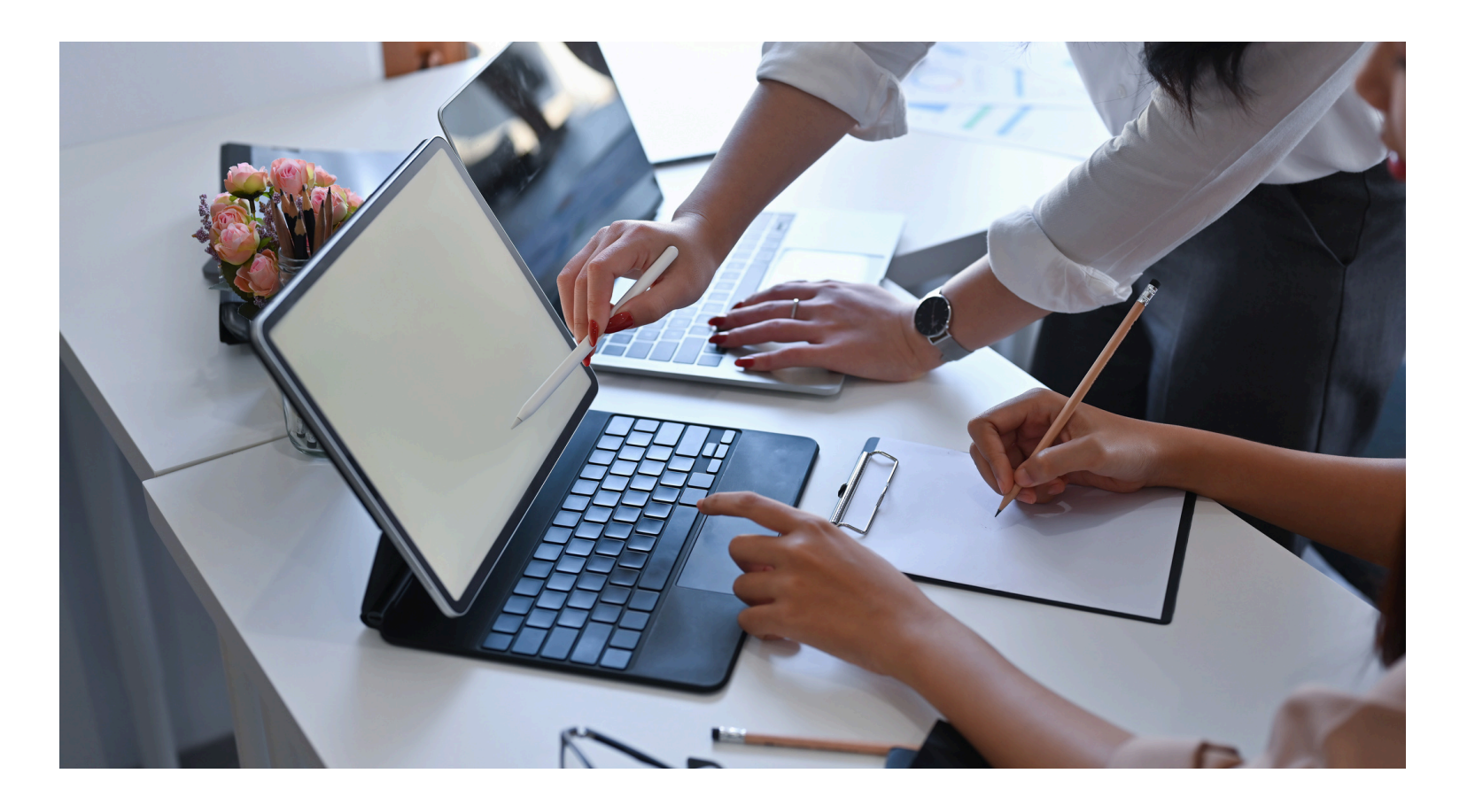

Originators should follow up with their department's approvers if an ePAF has been pending in their approval queue for an extended period (3 or more days) of time.

2

approval.

details.

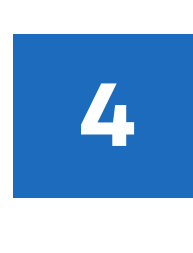

3

If any information submitted by the originator is incorrect, the approver should select 'Return for Correction' and include a comment specifying the changes that need to be made.

4

Once the necessary corrections are made, the originator must resubmit the ePAF. Please note that regardless of which approver returned it for correction, the resubmitted ePAF will route through the entire approval queue again.

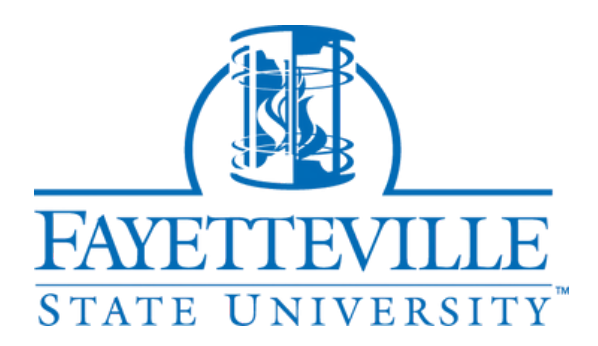

Approvers receive email notifications four times per day reminding them of any ePAFs awaiting their

It is the responsibility of the approver to thoroughly review the ePAF for accuracy, including salary, FOAP, pays/factors, timesheet organization, and other relevant

### WAITING FOR FACULTY MEMBERS TO ACCEPT THEIR CONTRACT?

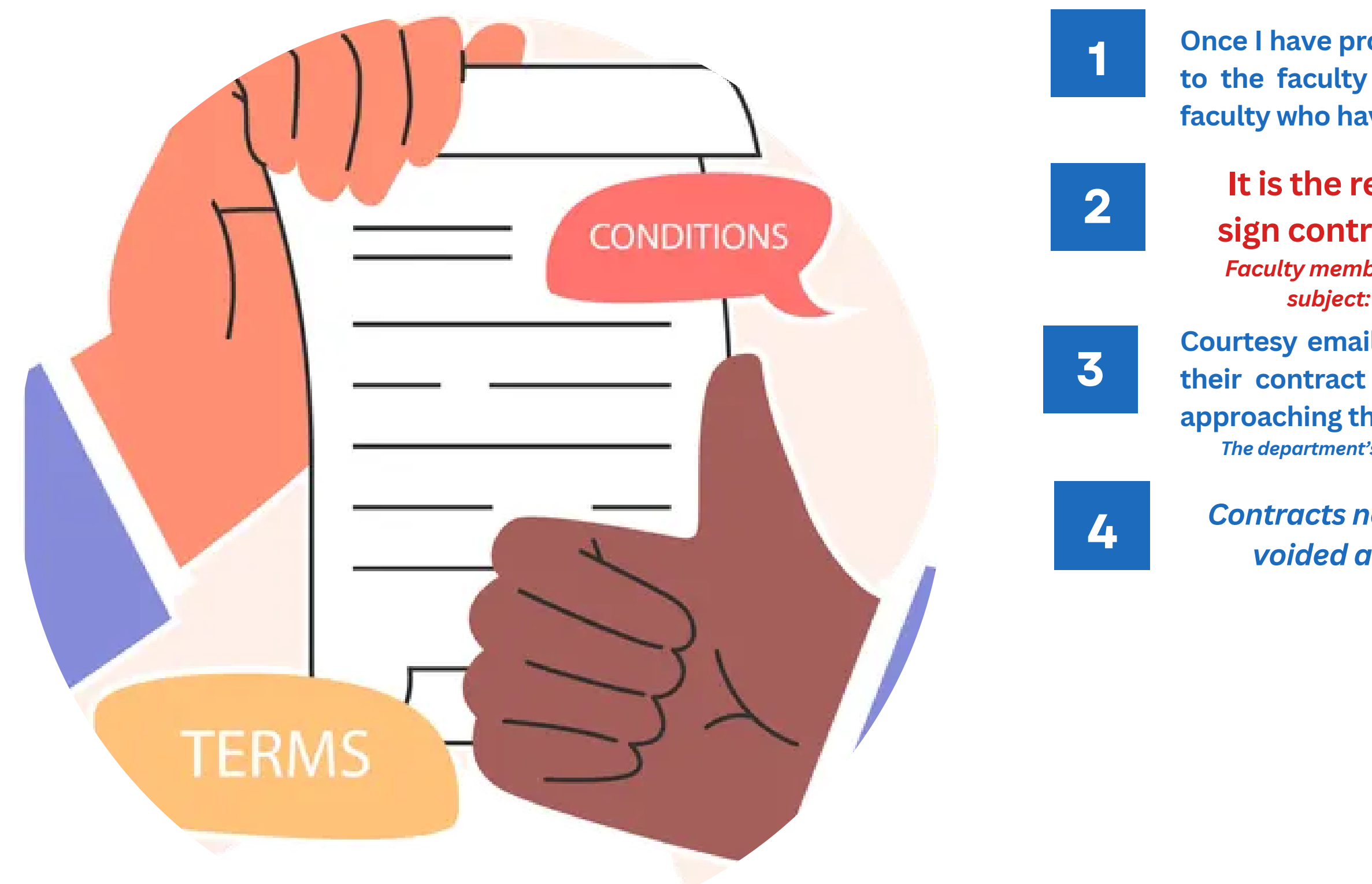

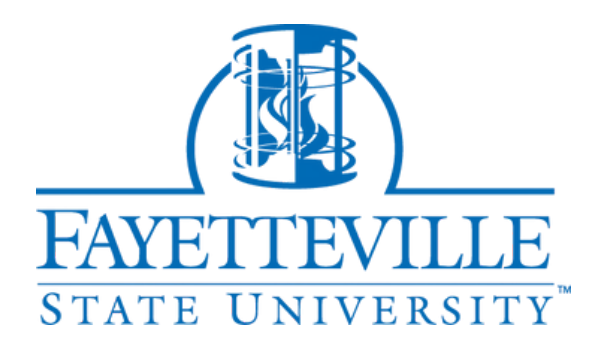

Once I have provided the approval that triggers the contract email to the faculty member, please continue to monitor and nudge faculty who have not yet reviewed and accepted their contract(s).

# It is the responsibility of the faculty member to sign contracts in a timely matter upon receiving!

Faculty members receiving ePAFs should monitor their e-mails for the subject: Your FSU CONTRACT, from services@uncfsu.edu .

Courtesy emails may be sent to faculty who have not yet signed their contract if it has remained unsigned for some time or is approaching the personnel deadline.

The department's admin and chair are cc'd on these emails to keep everyone informed!

Contracts not signed by the payroll deadline will have to be voided and resubmitted for the next month's payout.

# **RESOURCES FOR EPAFS:**

### PLEASE MAKE FULL USE OF ALL THE RESOURCES PROVIDED TO YOU! THEY ARE HERE TO SUPPORT YOU AND WILL BE KEY TO THE SUCCESSFUL SUBMISSION OF YOUR EPAF TRANSACTIONS.

- \* Contract Dates. The updated Contract Dates.pdf is emailed at the beginning of every semester.
- **Faculty Information Spreadsheet**
- Electronic Personnel Action Forms (ePAF) Guide
- 📌 ePAF Suffix App
- **HR Account Request** 
  - If there are new approvers in your department who need ePAF access, please contact the Contract Administrator.
- New Adjunct Hires\*
  - A credential packet and hiring proposal must be completed by the hiring manager before a contract can be issued to the faculty member.
  - New adjunct hires will not receive ePAFs during their initial semester. Instead, the contract provided by HR during onboarding will be used for payment. Starting the following semester, adjuncts will receive ePAFs for their contracts.

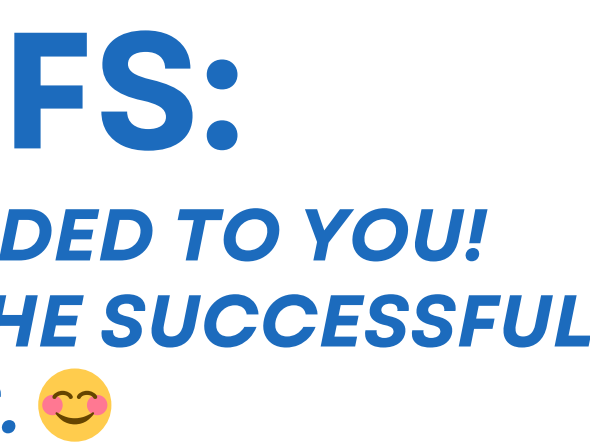

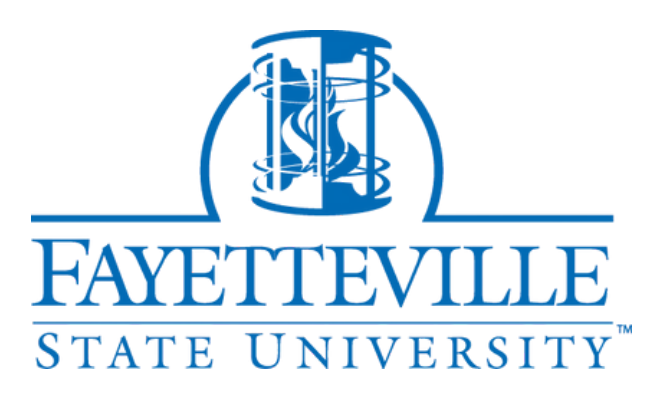

# Questions? **Contact Us:**

Bridgett Elliott – Contract Administrator **belliott@uncfsu.edu** 

Essence Floyd – *ePAF Suffix App Support* E efloyd@uncfsu.edu

Gailetta Suttles Battle – Budget and Funding Sources **suttles@uncfsu.edu** 

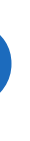

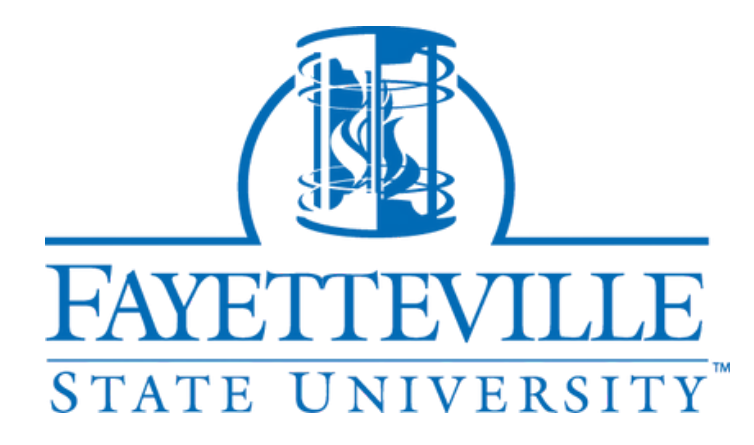